#### Subj: HOUSING ALLOWANCE CHANGES FOR RESERVE COMPONENT (RC) MEMBERS ON ACTIVE DUTY FOR 31 OR MORE DAYS

- Ref: (a) <u>COMDT COGARD Washington DC 191354 APR 06/ALCOAST 229/06, CG-1,</u> <u>COMDTNOTE 7220</u>
  - (b) Direct-Access Reserve Orders Users Guide

PurposeThis E-Mail ALSPO announces Direct-Access procedures and JUMPS<br/>changes to implement the housing allowance entitlements, described in<br/>reference (a), for RC members on Active Duty for Training (ADT) for 31 to<br/>139 days, or Active Duty for Other Than Training (ADOT) for 31 to 180<br/>days.

**Direct-Access** This is a <u>summary</u> of procedural changes required in connection with the housing allowance entitlements changes for RC members. <u>Reference (b)</u> provides <u>detailed</u> procedures for creating, approving and endorsing Reserve Orders.

BAH or OHA entitlements, for new Reserve Orders of 31 to 139 days, created in Direct-Access after 15 May 2006 (with a reporting date after 5 Jan), will be started by the SPO, using the Employee Entitlements module (Compensate Employees > Use > Maintain Entitlements).

- Orders for 31 to 139 days, except Title 10, Involuntary Recall to AD for a Contingency Operation, will continue to be issued as "*Partial Entitlements*". Direct-Access and JUMPS edits have been changed to allow users to enter BAH or OHA entitlements, via the Employee Entitlements module, for these orders.
- Use BAH-RC code "*W None, entitled to BAH-Location for AD of 31 to 139 days*" on the Partial Entitlements tab of the Reserve Orders to denote entitlement to BAH or OHA. BAH-RC code "*W*" cannot be used on orders of less than 31 days or orders for duty beginning before 6 January 2006.
- Use the Zip Code/Locality Code of the member's principle place of residence on BAH/OHA transactions for ADT orders of 31 to 139 days and ADOT orders of 31 to 180 days.

#### Subj: HOUSING ALLOWANCE CHANGES FOR RESERVE COMPONENT (RC) MEMBERS ON ACTIVE DUTY FOR 31 OR MORE DAYS

| Direct-Access<br>Procedures<br>(cont'd)          | <ul> <li>Use the Employee Entitlements module (Compensate Employees &gt; Use &gt; Maintain Entitlements) with the appropriate BAH Code to start/stop BAH.</li> <li>There is no need for SPOs to attempt to apply the new procedures to orders</li> </ul>                                                                                 |
|--------------------------------------------------|----------------------------------------------------------------------------------------------------|
|                                                  | that were entered in the system prior to 16 May. A Direct-Access/JUMPS<br>Special Update process, which is described below, will be run to identify<br>existing orders, apply the correct BAH-RC code and create transactions to<br>pay BAH.                                                                                             |
| Orders Less<br>Than 31 Days<br>(Non-contingency) | The procedures for orders of 30 days or less active duty have not changed.<br>The labels on the Partial Entitlements tab of the Reserve Orders have been<br>updated to reflect the change from BAH-II to BAH-RC.                                                                                                    |
| Long-Term<br>Orders                              | There are no changes to the Direct-Access procedures for long-term " <i>Full Entitlements</i> " orders (including Title 10 contingency orders). However, SPOs need to be aware of the differences, described in reference (a), in entitlements for Active Duty for Training (ADT) and Active Duty for Other Than Training (ADOT) Orders. |
|                                                  | <ul><li>The threshold for PCS entitlements on ADT orders is 140 days.</li><li>The threshold for PCS entitlements on ADOT orders is 181 days.</li></ul>                                                                                                    |
|                                                  | RC members on PCS assignments, except for contingency orders, generally receive BAH, and other location-based entitlements, based on the rates for the duty station, not the member's principle place of residence.                                                                                                    |
| CONUS COLA                                       | CONUS COLA is not payable to RC members on short-term (less than 140 days ADT or less than 181 days ADOT), non-contingency, AD orders.                                                                                                    |
|                                                  | Continued on next page                                                                                                    |

#### Subj: HOUSING ALLOWANCE CHANGES FOR RESERVE COMPONENT (RC) MEMBERS ON ACTIVE DUTY FOR 31 OR MORE DAYS

Special UpdateThis section describes the changes that will take place in JUMPS and<br/>Direct-Access to credit the accounts of RC members who are authorized to<br/>draw BAH for active duty of more than 30 consecutive days and began to<br/>serve on active duty on or after 6 January 2006.

The JUMPS changes will take place in time to be included in the end-month May compute cycle, which runs on 23 May 2006. The May LESs for eligible members will reflect credit for BAH along with deductions for BAH-RC previously paid for AD of more than 31 days which began after on or after 6 January 2006.

For orders in Direct-Access that meet the following criteria:

- SPO has entered actual duty dates on the *Record/Arrive Depart Info* tab (e.g. Orders are endorsed).
- Partial Entitlements.
- Actual Duty Begin Date is on or after 6 January 2006.
- Duration is 31 or more days.

PSC will:

1. Change the BAH code on the Partial Entitlements tab of the Reserve Orders from "D", "G", "H", "L", or "T" to "W" to denote the member is entitled to BAH or OHA.

#### Subj: HOUSING ALLOWANCE CHANGES FOR RESERVE COMPONENT (RC) MEMBERS ON ACTIVE DUTY FOR 31 OR MORE DAYS

Special Update
Process (cont'd)
2. Close JUMPS Segment 17 (BAH-II With) or 18 (BAH-II W/O) and build
JUMPS audit records (P606/P625) that will open and close Segment 34 (BAH With) or 35 (BAH W/O) and insert a BA1 Earnings Code row in DA Employee Entitlements using:

- 6 January 2006 or, for orders that begin after that date, the Actual Duty Begin Date, as the entitlement start date.
- The Actual Duty End Date as the entitlement stop date.
- The Earnings Type Code derived from the type of BAH-RC the member was authorized on the Partial Entitlements tab of the Reserve Orders:

| BAH II/ |                                                                       |
|---------|-----------------------------------------------------------------------|
| RC Code | BA1 Earnings Code                                                     |
| D or G  | BAH-G (Without depns and mbr not assigned govt quarters)              |
| Н       | BAH-H (Spouse in service; no other depns; Mbr not assigned govt qtrs) |
| L       | BAH-L (With depns; Mbr & depns not assigned govt qtrs)                |
| Т       | BAH-T (W/depns; payment of child support; mbr not assigned govt qtrs) |

• Zip code from the member's home address.

**For members entitled to OHA** (Principal place of residence is not a BAH payable area):

Due to the need to provide rent data when starting OHA, SPOs must input start/stop OHA transactions for these members (See SPO Action below).

**SPO Action** SPOs must input a start/stop OHA transaction for members who are entitled.

- Procedures can be found in the Direct-Access Online Manual. Select the following links in the Table of Contents: SPO Transactions > Pay Entitlements > <u>Overseas Housing Allowance</u>.
- SPOs can begin entering the start OHA transactions after the Direct-Access conversion is completed (16 May 2006).
- PSC has identified members, who are entitled to OHA and will provide member data directly to the responsible SPOs.

#### Subj: HOUSING ALLOWANCE CHANGES FOR RESERVE COMPONENT (RC) MEMBERS ON ACTIVE DUTY FOR 31 OR MORE DAYS

| SPO Action<br>(cont'd)     | Per reference (a), SPOs must review the May 2006 LESs of RC members<br>affected by this change and ensure correct housing allowances are reflected.<br>BAH transactions, created by the Special Update process, will be viewable in<br>the Employee Entitlements module. SPOs can submit corrections to these<br>transactions if necessary (e. g. Member's home address zip code was not<br>correct when the member began active duty). The May LESs will show debits<br>for previously paid BAH-RC and credit for BAH. Report any discrepancies to<br>PSC Customer Care. |  |  |  |
|----------------------------|----------------------------------------------------------------------------------------------------|--|--|--|
| PSC Directives<br>Affected | The contents of this E-Mail ALSPO have been incorporated into reference (b)<br>and BAH Pay Entitlements portions of the Direct-Access Online Manual.<br>Chapters 2-C and 2-D of the Personnel and Pay Procedures Manual,<br>PSCINST M1000 2(series) will be revised in the next change to incorporate                                                                                                    |  |  |  |
|                            | the housing allowance policy changes for Reserve ADT and ADOT orders.                                                                                                    |  |  |  |
| Questions                  | Questions regarding the content of this E-Mail ALSPO may be directed to PSC Customer Care at:                                                                                                    |  |  |  |
|                            | <b>a</b> (866) 772-8724/(785) 339-2200                                                                                                    |  |  |  |
|                            | http://www.uscg.mil/hq/psc/customerservice.shtm or by e-mail to PSC-CustomerCare@uscg.mil                                                                                                    |  |  |  |
| Released by                | Internet release authorized.                                                                                                    |  |  |  |
|                            | /s/                                                                                                    |  |  |  |

/s/ V. M. WEBER

#### Overview

| Purpose       | This guide provides the procedures to issue, approve and endorse<br>Active Duty Orders. Terms used throughout this guide will inclu<br>Duty for Training ( <b>ADT</b> ), which includes IADT, ADT-AT and A<br>orders, and Active Duty for Other Than Training ( <b>ADOT</b> ), which<br>ADSW-AC, ADSW-RC and involuntary recall orders in Direct-A                   | e Reserve<br>de Active<br>ADT-OTD<br>h includes<br>Access. |
|---------------|----------------------------------------------------------------------------------------------------|------------------------------------------------------------|
|               | Procedures for Extended Active Duty ( <b>EAD</b> ) orders can be found<br>Direct-Access Online Manual at:<br><u>http://www.uscg.mil/hq/psc/ps/reserve_orders/ead/ead.htm</u> or<br><u>http://cgweb.psc.uscg.mil/direct-Access/reserve_orders/ead/ead.l</u>                                                                                                    | d in the<br>htm.                                           |
| References    | <ul> <li>(a) <u>Personnel and Pay Procedures Manual, PSCINST M1000.2 (</u></li> <li>(b) <u>Coast Guard Manpower Mobilization And Support Plan, CO M3061.1</u></li> <li>(c) <u>Reserve Policy Manual, COMDTINST M1001.28 (series)</u></li> <li>(d) <u>ALCOAST Message 229/06, Housing Allowance Changes for Component Members on AD for 31 to 139 Days</u></li> </ul> | <u>series)</u><br>MDTINST<br>or Reserve                    |
| In This Guide | Follow these steps to complete a Reserve Order. The procedure is down into sections for each user role involved in the process.                                                                                                    | s broken                                                   |
|               | Kole/ Lask                                                                                                    | See Page                                                   |
|               | Key Points                                                                                                    | 2                                                          |
|               | Create Orders (can be completed by Unit, SPO or ISC)                                                                                                    | 4                                                          |
|               | • <u>Create and Enter Travel Accounting Data</u> (if needed for                                                                                                    | 10                                                         |
|               | travel and/or short-term ADSW-AC)                                                                                                    |                                                            |
|               | ISC Reserve Orders/Issuer Approver                                                                                                    | 1.4                                                        |
|               | <u>Enter Contrigency Data</u> Approve and Poute to SPO                                                                                                    | 14<br>23                                                   |
|               | <u>Approve and Route to SPO</u> Endorse Orders and Create Day Transactions SPO                                                                                                    | 23                                                         |
|               | Starting PAH for Contingency Orders and Orders of 31 or                                                                                                    | 24                                                         |
|               | • <u>Starting DATE for Contingency Orders and Orders of ST or</u><br>more days                                                                                                    | 28                                                         |
|               | Housing Allowances for OUTCONUS (OHA)                                                                                                    | 31                                                         |
|               | OUTCONUS COLA                                                                                                    | 31                                                         |
|               | CONUS COLA                                                                                                    | 32                                                         |
|               | Disposal of Leave                                                                                                    | 35                                                         |
|               | Amend Duty Dates                                                                                                    | 33<br>37                                                   |
|               | Direct-Access BAH Farnings Codes and Farnings Type                                                                                                    | 37<br>40                                                   |
|               | Codes                                                                                                    | 40                                                         |
|               | Example Entitlements Entries                                                                                                    | 12                                                         |
|               |                                                                                                    | 74                                                         |

## **Direct-Access Users Guide – Reserve Orders**

## **Key Points**

| Introduction                                                                                                    | Keep the following key points in mind when issuing, approving or endorsing Reserve Orders:                                                                                                    |  |  |  |  |
|----------------------------------------------------------------------------------------------------|----------------------------------------------------------------------------------------------------|--|--|--|--|
| <b>Obligated</b><br><b>Service</b><br>This transaction authorizes a new active duty period. In cases where<br>enlisted member does not have sufficient reserve obligated service to<br>the new period of active duty authorized, the member must either vo<br>extend, reenlist, or be involuntarily retained as appropriate, to ensur<br>sufficient obligated service. In cases where a reserve officer does n<br>sufficient reserve obligated service to cover the new period of active<br>authorized, contact CGPC (rpm). It will be necessary for CGPC (rp<br>submit an Officer Personnel Change Form in DA (Home > Develop<br>Workforce > Career Management > Process > Change Exp Loss/AI<br>Dt) to update the officer's reserve obligation. |                                                                                                    |  |  |  |  |
| Lump-Sum<br>Leave<br>Entitlement                                                                                                    | When a reserve member's period of active duty of 30 or more consecutive days ends, they may sell leave earned while on active duty.<br>Leave earned on active duty served in support of a contingency operation is not subject to the 60 day error limitation for solling accrued leave                                                                         |  |  |  |  |
|                                                                                                    | Leave earned on consecutive active duty periods (other than in support of a contingency operation), the total of which is not in excess of 365 days combined, is not subject to the 60-day career limitation for selling accrued leave.                                                                                                    |  |  |  |  |
|                                                                                                    | Reservists being released from active duty, without immediate reentry onto active duty within 24-hours, are not allowed to carry a leave balance forward for payment at a later time. The reservist must either use the leave earned during the active duty period or sell it upon release. If the reservist does not use or sell the leave, the leave is lost. |  |  |  |  |
| Basic<br>Allowance for<br>Housing (BAH)<br>Policy Change                                                                                                    | Public Law 109-164 significantly changed BAH entitlements for Reserve<br>Orders effective 6 January 2006. Please refer to <u>reference (d)</u> for policy on<br>BAH entitlements for Reserve Orders.                                                                                                    |  |  |  |  |
| BAH and<br>Extensions to<br>Orders                                                                                                    | Reserve Component members called or ordered to active duty for 30 days or<br>less are entitled to Basic Allowance for Housing – Reserve Component<br>( <b>BAH-RC</b> ), except as provided in Chapter 3.C.10.b of the CG Pay Manual                                                                                                    |  |  |  |  |

## Key Points, Continued

| BAH and<br>Extensions to<br>Orders (cont'd) | If the member receives an order modification or extension of assignment, a prospective ( <b>new</b> ) period of active duty must be 31 days or more for the member to become entitled to BAH. BAH would start on the date of modification. |  |  |  |
|---------------------------------------------|----------------------------------------------------------------------------------------------------|--|--|--|
|                                             | Do not add periods of active duty previously served to obtain the 31 day requirement.                                                                                                    |  |  |  |
|                                             | The requirement that the new period of active duty be 31 or more days in order for the member to be entitled to BAH is illustrated in the following examples.                                                                              |  |  |  |
| BAH and<br>Extensions<br>Example 1:         | Member is currently serving on ADSW orders, which were issued for 30 days beginning on 1 March. On 20 March, the member's orders are amended to end on 30 April.                                                                           |  |  |  |
|                                             | <ul> <li>Original orders 1 March to 30 March – 30 days = BAH-RC</li> <li>Extension 31 March to 30 April. Total AD is now 61 days.</li> </ul>                                                                                               |  |  |  |
|                                             | This member would qualify for BAH <u>effective 20 March</u> , the date the orders are amended, because the prospective ( <b>new</b> ) period of active duty is 31 or more days.                                                            |  |  |  |
|                                             | To process this amendment in Direct-Access, the user must end the current orders on 19 March (the day prior to the day the amendment was authorized) and issue a new order, for 42 days (20 March to 30 April).                            |  |  |  |
| BAH and<br>Extensions<br>Example 2:         | Member is currently serving on ADSW orders, which were issued for 30 days beginning on 1 March. On 20 March, the member's orders are amended to end on 29 April.                                                                           |  |  |  |
|                                             | <ul> <li>Original orders 1 March to 30 March – 30 days = BAH-RC</li> <li>Extension 31 March to 29 April. Total AD is now 60 days.</li> </ul>                                                                                               |  |  |  |
|                                             | This member <u>would not</u> qualify for BAH and would continue to receive<br>BAH-RC because the prospective ( <b>new</b> ) period of active duty (31 March to<br>29 April in this example) is not 31 or more days.                        |  |  |  |
|                                             | To process this amendment, in Direct-Access, the user would enter the new end date of 29 April in the <i>Actual Duty End Date</i> field on the <i>Record Arrive/Depart Info</i> . tab of the Reserve Orders.                               |  |  |  |

#### **Create Orders**

**Procedure** Follow these steps to create the new orders.

| Step | Action                                                                                                    |
|------|----------------------------------------------------------------------------------------------------|
| 1    | Log into the system and select the following menu items:                                                                                                    |
|      | Administer Workforce > Track Global Assignments (GBL) > Use > Reserve Orders                                                                                                    |
| 2    | The Reserve Orders Activity Guide will display:                                                                                                    |
|      | PeopleSoft.                                                                                                    |
|      | Home      Home      H      |
|      | (Reserve Orders )                                                                                                    |
|      | Reserve Orders                                                                                                    |
|      | View Annual Screening Questionnaire (ASQ)<br>Ensure an A90 is completed. To create or update the ASQ, use new window link and<br>choose ASQ.                                                                                                    |
|      | View Personal Information<br>Check total active dufy time and status of physical. If total active duty > 16 years, special<br>authorization is required. Physicals must be up-to-clase before approving most croters.                                                                                                    |
|      | View Drill and Duty<br>Verify all dutyidnills performed within the past fiscal year.                                                                                                    |
|      | Ink & View/Complete Order Info<br>Request view, print, modify, approve an order.                                                                                                    |
|      |                                                                                                    |
|      | <u> </u>                                                                                                    |
|      | Select the "View/Complete Order Info" link.                                                                                                    |
| 3    | A new window will open with Reserve Orders Search record displayed.                                                                                                    |
|      | Construction of the second second sec |
|      | Reserve Orders                                                                                                    |
|      | Find an Existing Value                                                                                                    |
|      | EmpiRea to:                                                                                                    |
|      | Name: Q                                                                                                    |
|      | SetD:<br>Deputment                                                                                                    |
|      | Social Security #                                                                                                    |
|      | Correct History Search Clear Basic Search                                                                                                    |
|      | Add a New Value                                                                                                    |
|      |                                                                                                    |
|      | Enter the member's employee ID number in the EmplID field and click the Search                                                                                                    |
|      | button.                                                                                                    |

#### **Procedure** (continued)

| Step     | Action                                                                                                    |
|----------|----------------------------------------------------------------------------------------------------|
| 3        | Review the search results to ensure a new order has not already been started (if one                                                                                                    |
|          | exists, select it from the search results and skip the next two steps).                                                                                                    |
| Continue | Search       Clear       Basic Search         Add a New Value                                                                                                    |
| φ.       | 0         03/13/2005 09/30/2005 1057673         Title 10         Enroute to Destination         MK1         SELRES         .000015           A houst Ordore' Status:                                                                                                    |
|          | About Orders Status:<br>As Reserve Orders are created and processed the status will change from Proposed to                                                                                                    |
|          | Ready to Enroute and finally Finished                                                                                                    |
|          | Proposed – Orders are in a request status.<br>Ready – Orders have been ISC (pf)/COMDT approved and assigned a TONO.<br>Enroute – The Actual Reporting and Departing Dates have been completed.<br>Finished – Orders are complete. A RELAD document will trigger a Finish for orders<br>over 139 days. |
| 1        | Chick the "Add a new value" link to continue                                                                                                    |
| 5        | The add a new value page will display                                                                                                    |
| 5        | Home > Administer Workforce > Track Global Assignme                                                                                                    |
|          | Reserve Orders                                                                                                    |
|          | EmplD: 1234567<br>Empl Red Nbr: 0<br>Sequence: 0<br>Add<br>Find an Existing Value                                                                                                    |
|          | Enter the member's employee ID number in the EmplID field and click the Add                                                                                                    |
|          | button.                                                                                                    |

#### Procedure (Cont'd)

| Step     |          |                       |                            | Actio         | n       |                                    |         |
|----------|----------|-----------------------|----------------------------|---------------|---------|------------------------------------|---------|
| <u> </u> | Complete | the Reserve S         | Specific Info ta           | b by se       | lectir  | ng the appropriate entries for     | or the: |
| -        | 1        |                       | 1                          | 5             |         |                                    |         |
|          | 1.       | Type of Duty          | y (Note: Not al            | l of the      | optic   | ons on the drop-down menu          | ı are   |
|          |          | valid for Res         | erve Orders.),             |               | _       | _                                  |         |
|          | 2.       | Payment for           | Duty,                      |               |         |                                    |         |
|          | 3.       | Payment for           | Travel                     |               |         |                                    |         |
|          | 4.       | and the Full          | or Partial Entit           | lements       | s opti  | on. If the duty is long-term       | , more  |
|          |          | than 139 day          | s, select "Full"           | . If the      | duty    | is short-term, less than 140       | ) days, |
|          |          | select "Partia        | al". Title 10 Re           | call or       | lers w  | vill default to "Full", Title      | 14      |
|          |          | Recall, ADT           | -AT and ADT                | OTD o         | orders  | will default to "Partial". T       | 'he     |
|          |          | defaults cann         | not be changed             |               |         |                                    |         |
|          |          |                       |                            |               |         |                                    |         |
|          |          |                       |                            |               |         |                                    |         |
|          |          | Reserve Specific Info | Reserve Orders Y Recor     | d Arrive/Depa | rt Info | Reserve Leave Disposal             |         |
|          |          | EmplID:               |                            |               |         | Empl Rcd Nbr: 0                    |         |
|          |          | Dept: 000015          | CG STA SAN DIEGO           |               |         | Empl Class: SELRES                 |         |
|          |          | Job Code: 420093      | MK1                        |               |         | Sal Plan/Grade: ENL E6             |         |
|          |          | Position:             | CG STA SAN DIEGO           |               |         |                                    |         |
|          |          |                       |                            |               |         |                                    |         |
|          |          | Reserve Specific Info | Active Duty Special        | Work AC       |         | SetID: AUS(                        |         |
|          |          | Type of buty.         | Active Duty Special        | WOIK-AG       |         | Entitlements                       |         |
|          |          | Payment for Duty:     | Pay and Allowanc           | es            | *       | • Full (> 139 days Active Duty)    |         |
|          |          | Payment for Travel:   | Multiple Travel Cla        | ims           | *       | O Partial (< 140 days Active Duty) |         |
|          |          | Deve of ADT AT        |                            |               |         |                                    |         |
|          |          | Days of ADT-AT requir | ement satisfied by these o | rders:        |         |                                    |         |
|          |          | Dept. benefiting from | this duty:                 | 000015        | ٩       | CG STA SAN DIEGO                   |         |
|          |          | Dept. funding thi     | s Order:                   | 000639        | ٩       | CG ISC ALAMEDA                     |         |
|          | -        |                       |                            |               |         | X                                  |         |

**Procedure** (continued)

| Step      | Action                                                                                                    |
|-----------|----------------------------------------------------------------------------------------------------|
| 6         | <b>Dept. benefiting from this duty:</b> This field defaults to the member's current reserve duty site. If the member is performing duty at other than the normal drilling unit, <b>and the orders are not Involuntary Mobilization, Title-10</b> , you must enter the Duty Department ID. To look up the Dept ID click the Sutton.                                                                                                    |
| Continued | <b>Note</b> : For Involuntary Mobilization, Title-10 orders, the reporting site ("Dept.<br>benefiting from this duty" field) will be the member's Inactive Duty for Training<br>(IDT) site. Depending on the situation, reporting personnel may be reassigned to a<br>different duty station <u>after going on Active Duty at their IDT site</u> .                                                                                                    |
|           | <b>Dept. funding this order:</b> This field defaults to the member's current ISC. For ADSW orders, enter the Department ID for the ISC of the unit funding the order. For contingency orders, enter the appropriate Department ID as directed by the mobilization message.                                                                                                    |
| 7         | Access the <b>Reserve Orders</b> tab (by clicking the tab title or the link at the bottom of the page). Complete the following items in the Basic Information section:                                                                                                    |
|           | <ol> <li>Purpose field</li> <li>Order Begin Dt field (If any travel time of more than 24 hours is authorized, this is the date member departs home enroute to duty site. Otherwise, it is the date (NLT 2400 Hrs.) the member is scheduled to report for duty).</li> <li>Order End Dt field (Last day of Active Duty under this order, include any authorized travel time of more than 24 hours.).</li> <li>Authority (REF) field (e.g. Cite the message or memo authorizing the AD)</li> </ol> |
| 8         | Mark the following checkboxes as applicable:                                                                                                    |
|           | <ol> <li>Gov't Credit Card Holder</li> <li>Is Travel Authorized for These Orders?</li> </ol>                                                                                                    |
|           | 3. Contingency Operation (See instructions on page 14 for detail on                                                                                                    |
|           | completing the Contingency tab). Basic Information                                                                                                    |
|           | Purpose:       Port Safety & Security       Duty Payment:       Pay/Allow       Travel Payment:       Mult Claim         Order Begin Dt:       10/01/2005 ID       Order End Dt:       09/30/2006 ID       Sequence:                                                                                                    |
|           | Authority (REF): CG STA SAN DIEGO Authorizing Official (J.M.SMITH,LCDR,USCG,BYDIR                                                                                                    |
|           | *Order Status: Proposed V Type of Duty: Active Duty Special Work-AC V                                                                                                    |
|           | Departing Location       Department:     000015 ① CG STA SAN DIEGO       City:     SAN DIEGO                                                                                                    |
|           |                                                                                                    |

**Procedure** (continued)

| Step | Action                                                                                                    |
|------|----------------------------------------------------------------------------------------------------|
| 9    | Click the <b>Per Diem</b> tab in the Duty section of the orders and click the <b>Yes</b> button to access the Per Diem data entry page.                                                                                                    |
| 10   | The Per Diem data entry page will open. Complete the Quarters and Messing, and if applicable, Lodging and Per Diem rates. You may also use this page to authorize a rental car, rental car upgrade, and local travel. See Chapters 2 and 11 of the <u>Personnel</u> and Pay Procedures Manual, PSCINST M1000.2 (series) and the <u>JFTR</u> for more information regarding travel and per diem entitlements. |
| 11   | Complete the Primary Mode of Travel and Primary Mode of Transportation sections                                                                                                    |

#### **Procedure** (continued)

| Step | Action                                                                                                    |  |  |  |
|------|----------------------------------------------------------------------------------------------------|--|--|--|
| 12   | Click the lookup [] icon in the <b>Other Authorized Expenses</b> section to search for                                                                                                    |  |  |  |
|      | and add admonize reminoursable travel expenses. ▼ Other Authorized Expenses                                                                                                    |  |  |  |
|      | Authorized Evponso Dronosed Amount                                                                                                    |  |  |  |
|      | Autorized     Expense     Proposed Announce       Q     Add     Delete                                                                                                    |  |  |  |
|      | Select the appropriate entry from the list.                                                                                                    |  |  |  |
|      | Lookup Authorized                                                                                                    |  |  |  |
|      | Misc Expense Code: 14<br>Descr2: Lookup Clear Cancel Basic Lookup                                                                                                    |  |  |  |
|      | Search Results<br>View All First I 19 or 9 D Last                                                                                                    |  |  |  |
|      | Misc Expense Code Descr2           C4         OURRENCY CONVERSION FEE           E1         ENERGY SURCHARGE           E1         FERRY EXP           G1         GOVT CHARGE CARD DELIVERY FEE           L2         LAUNDRY SERVICES           L3         LODGING TAX-CONUSIUS TERR ONLY           P3         PER DIEM FOR FY CROSSOVER |  |  |  |
|      | S2 SKYCAP<br>Enter the proposed amount. Click the Add button to authorize additional items (repeat                                                                                                    |  |  |  |
|      | search and selection procedure and enter the proposed amount for each entry). See                                                                                                    |  |  |  |
|      | Chapters 2 and 11 of the Personnel and Pay Procedures Manual, PSCINST M1000.2                                                                                                    |  |  |  |
|      | (series) and the JFTR for more information regarding travel and per diem                                                                                                    |  |  |  |
|      | entitlements.                                                                                                    |  |  |  |
| 13   | Scroll to the bottom of the page and click the Order Notes button.                                                                                                    |  |  |  |
|      | Orders issued in conjunction with mobilization shall specifically state that<br>the member is on active duty in support of a contingency operation. See<br>Chapter 11 of the <u>Personnel and Pay Procedures Manual, PSCINST</u><br>M1000.2 (series) for more information on required entries.                                         |  |  |  |

#### **Procedure** (continued)

| Step | Action                                                                                                    |
|------|----------------------------------------------------------------------------------------------------|
| 14   | Search for and select notes to add to the orders.                                                                                                    |
|      | <ul> <li>Order Notes are printed on the physical orders. Click the Subtron to search for order notes.</li> <li>All Order Notes are editable.</li> </ul>                                                                                                    |
|      | Lines - Lines Lines Meddens - Teach Other Lines and (ODL) - Lines - Deceme Order                                                                                                    |
|      | Home > Administer Workforce > Track Global Assignments (GBL) > Use > Reserve Orders                                                                                                    |
|      | Emplity Empli                                                                                                    |
|      | Rcd<br>Nbr:<br>Sequence: 1473836                                                                                                    |
|      | Order Notes  < 1 of 1  >                                                                                                    |
|      | *Order *Sequence Number:                                                                                                    |
|      |                                                                                                    |
|      |                                                                                                    |
|      |                                                                                                    |
|      | There are hundreds of Order Notes. Performing a search using the Description field<br>is the most efficient way to cut the number down. The below screen shows an<br>example of a search performed using RES as a description.                             |
|      | Contract Clause: Description: res Lookup Clear Cancel Basic Lookup                                                                                                    |
|      | Search Results         View All       First       I -4 of 4       Last         Contract Clause Description         TAD       RESERVE ATTEND TRNG         LE6       RESERVED         D39       RESV MATHEWS BATTERY HOUSTON         RES       reserve notes |
|      | The <b>Sequence Number</b> is a required field. The number indicates the sequence that the notes will appear on the orders.                                                                                                    |
|      | Click the <b>Print check box</b> if you want the notes to appear on the printed orders.                                                                                                    |
|      | *Sequence Number:                                                                                                    |
|      | Print 🗹                                                                                                    |
| L    | ese the rad outlon to insert additional notes.                                                                                                    |

**Procedure** (continued)

| Step | Action                                                                                                    |  |  |  |
|------|----------------------------------------------------------------------------------------------------|--|--|--|
| 15   | Click the OK button to return to the Reserve Orders tab.                                                                                                    |  |  |  |
| 16   | Create and enter accounting data for travel, Pay & Allowances and FICA for short-<br>term ADSW-AC or PCS for long-term ADSW-AC, if needed, See page 16.                                                                                                    |  |  |  |
| 17   | If these orders are for a contingency (Involuntary recall to AD or voluntary ADSW-AC recall, Title 10 U.S.C) or are for more than 139 days (the <b>Full</b> entitlements option was selected in Step 6), the SPO will administer the member's pay entitlements. See the <u>SPO Procedures section, beginning on page 24</u> for more information.                                             |  |  |  |
|      | If <b>Partial Entitlements</b> was selected in Step 6, enter the member's BAH-RC and BAS entitlements on the Partial Entitlements tab.                                                                                                    |  |  |  |
|      | Reserve Specific Info Reserve Orders Partial Entitlements Record Arrive/Depart Info Reserve Leave Disposal<br>The Partial Entitlement tab/link will only appear if the Partial Entitlements option was selection on the Reserve Specific Info tab<br>(see Step 6).                                                                                                    |  |  |  |
|      | • <u>BAS</u> entitlements for reservists on active duty for <u>139 or less days</u> are started using the <b>Partial Entitlements tab</b> on the reserve orders page.                                                                                                    |  |  |  |
|      | • <u>BAH-RC</u> entitlements for reservists on active duty for <u>30 or less days</u> are started using the <b>Partial Entitlements tab</b> on the reserve orders page.                                                                                                    |  |  |  |
|      | • <u>BAH/OHA</u> entitlements for reservists on active duty for <u>31 or more days</u> are started, by the SPO, using the Employee Entitlements module (Home > Compensate Employees > Use > Maintain Entitlements). Enter BAH-RC code "W" on the Partial Entitlements tab to denote entitlement to BAH/OHA. See the <u>SPO Procedures section, beginning on page 24</u> for more information. |  |  |  |
|      | • <u>BAS</u> and <u>BAH/OHA</u> are started, by the SPO, using the Employee Entitlements<br>module (Home > Compensate Employees > Use > Maintain Entitlements) for<br>reservists on active duty for <u>140 or more days</u> . See the <u>SPO Procedures section</u> ,<br><u>beginning on page 24</u> for more information.                                                                    |  |  |  |
|      | • Single members on ADT periods of less than 140 days or ADOT periods of 180 days or less are considered on temporary duty (TDY) for BAH/OHA purposes. They are entitled to a housing allowance appropriate to their dependency status even if assigned to or occupying single-type government quarters at the TDY location.                                                                  |  |  |  |

**Procedure** (continued)

| Step     | Action                                                                                                    |
|----------|----------------------------------------------------------------------------------------------------|
| 17       |                                                                                                    |
|          | Reserve Specific Info Reserve Orders Partial Entitlements Record Arrive/Depart Info Reserve Leave Disposal                                                                                                    |
|          | BAH RC Entitlement Code:       Valid BAH RC Entitlement Codes are:         D (Without dpns; CG owned single quarters)         G (Without depns and mbr not assigned govt quarters)         H (Spouse in service; no other depns; Mbr not assigned govt qtrs)         L (With depns; Mbr & depns not assigned govt qtrs)         P (BAH-Diff for child support; assigned CG/DOD-owned single qtrs)         Q (BAH-Diff for child support; mbr assigned govt qtrs)         R (BAH-Diff for child support; mbr not assigned govt qtrs)         T (W/depns; payment of child support; mbr not assigned govt qtrs)         W (None, entitled to BAH-Location for AD of 31 to 139 days)                    |
|          | Travel BAS Entitlement:       Valid Travel Period BAS Entitlement Codes:         O (Officer BAS)         E (Enlisted BAS)         R (Regular BAS) No Galley Avail (Not used after 31DEC04)         N (No Entitlements)                                                                                                    |
| Continue | Duty BAS Entitlement:       Valid Duty Period BAS Entitlement Codes:         O (Officer BAS)       E (Enlisted BAS)         R (Regular BAS) No Galley Avail (Not used after 31DEC04)         M (Enl BAS minus Discount Meal Rate) Essential Messing Unit         N (No Entitlements)                                                                                                    |
| d        | BAH RC and BAS will automatically start and stop based on the duty dates. Other<br>entitlements, such as, BAH, OHA, OUTCONUS COLA, Career Sea Pay, and Special<br>Duty Assignment Pay, must be started and stopped, by the SPO, using the Employee<br>Entitlements module (Home > Compensate Employees > Use > Maintain<br>Entitlements). See the <u>SPO Procedures section, beginning on page 24</u> for more<br>information. SPOs must not record BAH <b>RC</b> or <b>BAS</b> in the Employee Entitlements<br>module for reservists on non-contingency active duty for 139 days or less days. The<br>system will insert the BAH RC and BAS entries AFTER the pay segments are started<br>in JUMPS. |
|          | Note: Use of BAS code "R" (Regular BAS) was discontinued on 1 Jan 2005. Code<br>'E" should be used anytime an enlisted member is not required to use a government<br>mess (e.g. Not assigned to an Essential Messing Unit) and during travel time.                                                                                                    |

#### **Procedure** (cont'd)

| Step | Action                                                          |                                                                                                    |                                                                                                    |
|------|-----------------------------------------------------------------|----------------------------------------------------------------------------------------------------|----------------------------------------------------------------------------------------------------|
| 18   | Scroll down to and Click the Route For Approval button.         |                                                                                                    |                                                                                                    |
|      | The request can now be routed to the ISC (pf/fot) for approval. |                                                                                                    |                                                                                                    |
|      | Field                                                           | Description                                                                                                    |                                                                                                    |
|      | Approval Status                                                 | The <b>Approval Status</b> field is personnel.                                                                                                    | s only active for ISC (pf)                                                                                                    |
|      | Approval                                                        | The Approval Recommendation field is used for                                                                                                    |                                                                                                    |
|      | Recommendation                                                  | Supervisors/Command Users to note their recommendation before forwarding to the ISC (pf).                                                                                                  |                                                                                                    |
|      | Forward To                                                      | Enter the Employee ID of<br>the ISC (pf/fot) person who<br>will be Working,<br>Reviewing or Approving<br>these orders. You can also<br>click on the Subutton to<br>look up an Employee ID. | Lookup Forward To         Approver EmpIID:         Name:         Role Name:         CGRSVISC         Department:       002977         Lookup       Clear |
|      | Email Address                                                   | The e-mail address of the per<br>To" block will auto-fill. Ente<br>address for others to receive<br>approval action. Separate mu<br>(;)                                                    | rson selected in the "Forward<br>er any additional e-mail<br>notification of pending<br>ultiple entries by a semicolon                                   |
|      | Approval Path                                                   | This field will show who the                                                                                                    | orders have been routed to.                                                                                                    |
|      | Comments                                                        | Enter comments if desired. C disapproval is recommend.                                                                                                    | comments are required if                                                                                                    |
|      | Click the OK but                                                | ton.                                                                                                    |                                                                                                    |
| 19   | Click the save button                                           | n. The ISC (pf/fot) must review                                                                                                    | w, enter contingency and                                                                                                    |
|      | accounting data and for                                         | prward to SPO for pay transact                                                                                                    | ions.                                                                                                    |

## **Contingency Data**

| Introduction        | After an<br>and appr<br>creation                                                                                                    | order is entered in the system, a user at the ISC (pf/fot) must review<br>ove it and enter contingency if applicable, before routing the SPO for<br>of pay transactions.                                                                                                    |
|---------------------|----------------------------------------------------------------------------------------------------|----------------------------------------------------------------------------------------------------|
| Contingency<br>Data | Follow the Karley Follow the Karley tension of the Karley tension of the Hamilton tension of the Karley tension of the Karley tension of tension of tensio | hese steps to enter contingency data for mobilization orders (Title 10<br>4) or voluntary mobilization orders (ADSW-AC)                                                                                                    |
|                     | Step                                                                                                    | Action                                                                                                    |
|                     | 1                                                                                                    | Access the reserve order from the link on your Worklist or use the menu items to access the Reserve Orders Activity Guide.                                                                                                    |
|                     |                                                                                                    | Administer Workforce > Track Global Assignments (GBL) > Use<br>> Reserve Orders                                                                                                    |
|                     |                                                                                                    | Select the "View/Complete Order Info" link, enter the member's employee ID number, and click Search.                                                                                                    |
|                     | 2                                                                                                    | Click the <b>Contingency Operation</b> checkbox on the Reserve Order<br>tab in the Basic Information section of the page.<br>Notice how a new tab appears when you mark the<br>Contingency Operation checkbox.<br>Contingency Data Tab Now Appears on Tab Listing<br>Reserve Specific Info Reserve Orders Contingency Data Record       |
|                     |                                                                                                    |                                                                                                    |
|                     | 3                                                                                                    | Access the Contingency Data tab (by clicking the tab label or<br>using the Contingency Data link at the bottom of the page).                                                                                                    |
|                     | 4                                                                                                    | Enter the Operational ID number (you can use the lookup icon to<br>search for the ID) and the Reference/Authority block. For ADSW<br>orders, mark the Voluntary Activation checkbox if applicable.<br>Enter the Operational ID number (you can use the lookup icon to<br>search for the ID) and the Reference/Authority block. For ADSW |
|                     |                                                                                                    | orders, mark the Voluntary Activation checkbox if applicable.                                                                                                    |

## Contingency Data, Continued

| Step | Action                                                                                                    |
|------|----------------------------------------------------------------------------------------------------|
| 4    | The Contingency Data Tab and Operational ID Lookup Feature                                                                             |
|      | 1234566 Reserve, Member A. <u>:lobal Assignments (GBL)</u> > <u>Use</u> > Reserve Orders                                               |
|      | Reserve Specific Info Reserve Orders Contingency Data Record Arrive/Depart Info R                                                      |
|      | EmpIID: 1234566 Reserve, Member A.                                                                                                    |
|      |                                                                                                    |
|      | Operational ID:                                                                                                    |
|      | Authority:                                                                                                    |
|      | Department: 003289 D13 COMMAND CADRE (D)                                                                                               |
|      | Start Date: 04/18/2005 End Date: 04/14/2006                                                                                            |
|      | Reference/Authority:                                                                                                    |
|      | Voluntary Activation Cancel                                                                                                    |
|      |                                                                                                    |
|      | Lookup Operational ID                                                                                                    |
|      |                                                                                                    |
|      | Lookup Clear Cancel Basic Lookup                                                                                                    |
|      | Search Beautre                                                                                                    |
|      | View All First 🖪 14                                                                                                    |
|      | Operation:  a) Start Date Authority In Theater Flag End Date Description 00000001.00 09/11/2001 12301(d) N 09/30/2004 Noble Easte in T |
|      | 0000003.00 09/11/2001 12301(d) N (blank) MTSA (79150)<br>0000004.00 09/11/2001 12301(d) N (blank) Expeditionary SP                     |
|      |                                                                                                    |
| 5    | Return to the Reserve Orders tab and complete the remaining                                                                            |
|      | sections of the member's orders.                                                                                                    |

Contingency Data (cont'd)

## **Accounting Data**

| Introduction                      | This section describes the automatic Document ID numbers and Accounting<br>Data generation criteria and provides the procedure for entering Document ID<br>numbers and Accounting Strings in the system for locally funded travel and<br>short-term ADSW-AC orders. The process for transferring funds to the<br>AFC-01 and AFC-20 accounts for reimbursement for long-term ADSW-AC<br>orders is also described in this section. |                                                                                                    |                                                                   |                                                   |
|-----------------------------------|----------------------------------------------------------------------------------------------------|----------------------------------------------------------------------------------------------------|-------------------------------------------------------------------|---------------------------------------------------|
| Obligation of<br>Funds            | Document ID number<br>create obligations in<br>system generated Do<br>the funds will be de-                                                                                                    | ers and Accounting Data get<br>the Coast Guard Financial S<br>ocument ID numbers and Ac<br>obligated.              | nerated by Dir<br>System. If an o<br>ccounting Data               | rect-Access will<br>order, with<br>a is cancelled |
|                                   | Direct-Access does r<br>system for Documen                                                                                                    | not create obligations or de-<br>t ID numbers and Accounti                                                         | obligations in ng Data enter                                      | the financial ed manually.                        |
| System<br>Generated<br>Accounting | Direct-Access genera<br>& Allowances and F<br>System generated Do<br>visible until the ISC                                                                                                    | ates Document ID numbers<br>ICA for all reserve orders e<br>ocument ID numbers and A<br>(fot/pf) approves AND save | and Accounti<br>xcept short-te<br>ccounting Dat<br>es the orders. | ng Data for Pay<br>rm ADSW-AC.<br>a will not be   |
|                                   | Direct-Access genera<br>Travel & Per Diem f                                                                                                    | ates Documents ID numbers<br>for ADT orders.                                                                       | s and Account                                                     | ing Data for                                      |
|                                   | <b>Document Types G</b>                                                                                                    | enerated                                                                                                    |                                                                   |                                                   |
| Purpose Length of I               |                                                                                                    | Length of Duty                                                                                                    | Document<br>Type                                                  | Document<br>Suffix                                |
|                                   | Pay &                                                                                                    | < 140 days                                                                                                    | 72                                                                | 000                                               |
|                                   | Allowances                                                                                                    | > 140 days                                                                                                    | 71                                                                | 000                                               |
|                                   | FICA                                                                                                    | < 140 days                                                                                                    | 72                                                                | 001                                               |
|                                   |                                                                                                    | > 140 days                                                                                                    | 71                                                                | 001                                               |
|                                   | Travel/Per Diem                                                                                                    | Single payment                                                                                                    | 11                                                                | 000                                               |
|                                   |                                                                                                    | Multiple payment                                                                                                   | 13                                                                | 000                                               |
|                                   | GTR                                                                                                    | N/A                                                                                                    | 14                                                                | 000                                               |

| Orders<br>Requiring<br>Manual Entry                                  | Document ID numbers and Accounting Data must be entered in the system manually for:                                                                                                    |
|----------------------------------------------------------------------|----------------------------------------------------------------------------------------------------|
| of Accounting<br>Data                                                | Short-term ADSW-AC orders (P&A, FICA and travel/per/diem)<br>Long-term ADSW-AC orders (travel/per diem and PCS)<br>Involuntary recall, Title 10 and Title 14 order (travel/per diem)                                                                                                    |
| Manual<br>Transfer of<br>Funds for<br>Long-Term<br>ADSW-AC<br>Orders | Per section 3.B.4.b of the <u>Reserve Policy Manual, COMDTINST M1001.28</u> (series), funding for long-term active duty is automatically deducted from the AFC-01 military payroll account and must be reimbursed by the order issuing authority through funds transfer (e.g., funds for long-term ADSW-AC must be reimbursed to the military payroll account from the hiring command's AFC-30 operating expenses; funds for long-term ADT-OTD or ADSW-RC must be reimbursed from the Reserve Training appropriation). Copies of all long-term ADT-OTD or ADSW orders shall be sent to Commandant (CG-1012) when issued. |
|                                                                      | The system will generate P&A and FICA accounting data and document IDs for long-term ADSW-AC orders. Funds for all ADSW-AC orders 140 days or more need to be transferred to AFC-01 by using the following accounting line: $2/H/x01/199/30/0/QD$ ( <i>x</i> = Fiscal Year). Funds should be transferred on a quarterly basis for the duration of the orders.                                                                                                    |
|                                                                      | Contact the AFC-01 funds manager, Commandant (CG-833), <u>Mr. Mark</u><br><u>Jones</u> , at (202) 267-2994, for more information on reimbursement and funds<br>transfer authorizations.                                                                                                    |
| Document IDs<br>and Transfer of<br>Funds for PCS<br>Moves            | Long-term orders with a PCS move authorized need a Document Type 12 ID number from the AFC-20 funds manager. These funds need to be transferred to <b>CG-1012</b> using the accounting line $2/P/x01/199/30/0/ZZ$ (x = Fiscal Year). The amount will be both the total recurring and nonrecurring AFC-20 cost as reported on the Standard Personnel Costs spreadsheet located on the CG-832 website.                                                                                                    |
|                                                                      | http://cgweb.comdt.uscg.mil/cg8/cg83/cg832/sct/sr/index.htm.                                                                                                    |

**Procedure** Follow these steps to view, update or enter accounting data.

| Step | Action                                                                                                    |
|------|----------------------------------------------------------------------------------------------------|
| 1    | <u>Click</u> the <u>TONO Accounting Data</u> button to assign a travel order number and accounting string. The following screen appears.                                                                                                    |
|      | Home > Administer Workforce > Track Global Assignments (GBL) > Use > Reserve Orders New Window Orders Accounting Information                                                                                                    |
|      | EmplID: Empl Rcd#:<br>Sequence: 1113420                                                                                                    |
|      | If using other Govt Agency Funds, contact FINCEN (OGQ) and insert Reimbursable Agreement Number:                                                                                                    |
|      | TONO     Eind     [< ] 1-2 or 2                                                                                                    |
|      | Document or Travel Order 7106316P100F3001 Q Details Add Delete                                                                                                    |
|      | (Note: The Pay & Allowances and FICA accounting lines, shown in the above example, will not be present if the ISC (pf/fot) user has not yet approved and saved the orders. The system will add these lines for all long-term orders. There is no need to enter P & A or FICA accounting on long-term orders).                                           |
|      | Enter a Reimbursable Agreement Number (RAN) if applicable. This number is issued by the Finance Center when orders are funded by other government agencies. See the Reimbursable Agreement TONO's topic in the <u>Direct-Access Online Manual</u> ( <u>http://cgweb.psc.uscg.mil/ps</u> or <u>http://www.uscg.mil/hq/psc/ps</u> ) for more information. |

**Procedure** (continued)

| Step | Action                                                                                                    |  |  |
|------|----------------------------------------------------------------------------------------------------|--|--|
| 2    | Click the Add button to insert a new blank row.                                                                                  |  |  |
| 3    | Click the Details button. The following setup screen appears.                                                                    |  |  |
|      | TONO / Acct Line Setup                                                                                                    |  |  |
|      | Find an Existing Value                                                                                                    |  |  |
|      | Search By: Document or Travel Order Nbr 🔽<br>Document or Travel Order Nbr: Search Advanced Search                                |  |  |
|      | Add a New Value                                                                                                    |  |  |
| 4    | Click the <u>Add a New Value</u> link.                                                                                           |  |  |
| 5    | The following screen appears.                                                                                                    |  |  |
|      | Add a New Value                                                                                                    |  |  |
|      | Document or Travel Order Nbr:                                                                                                    |  |  |
|      | Find an Existing Value                                                                                                    |  |  |
| 6    | Enter the Document ID Number (TONO) and click the Add button.                                                                    |  |  |
| 7    | The TONO/Acct Line setup screen appears. Some fields will be filled in based on the                                              |  |  |
|      | Home         Administer Workforce         Maintain Travel Orders         Setup         TONO / Acct Line Setup         New Window |  |  |
|      | TONO Setup                                                                                                    |  |  |
|      | TONO Detail                                                                                                    |  |  |
|      | *Document or Travel Order Nbr: 1106316P100F3002                                                                                  |  |  |
|      | Document Type Code: 11 Q Travel - Local, TDY, Reserve Budget Period: 06 Q                                                        |  |  |
|      | Document Procurement Site: CMD OFF ISC Alameda CA Contract Fiscal Year: 6                                                        |  |  |
|      | Accounting Region: P Program Element: 10                                                                                         |  |  |
|      | Document Sequence Number: 0F3 Document Suffix: 002                                                                               |  |  |
|      | Accounting Line Detail                                                                                                    |  |  |
|      | Accounting Line Cost Total                                                                                                    |  |  |
|      | 1 Add Delete                                                                                                    |  |  |
|      | E Save                                                                                                    |  |  |

**Procedure** (continued)

| Step  | Action                                                               |                                                                                                    |
|-------|----------------------------------------------------------------------|----------------------------------------------------------------------------------------------------|
| 7     | (cont'd from previous page). Complete the fields as described below. |                                                                                                    |
| Field |                                                                      | Description                                                                                                    |
| Docur | nent Type Code                                                       | For TDY, the first two digits of the TONO will normally be 11                                                                   |
|       |                                                                      | (Member Procured Travel) or 14 if traveling on a GTA funded ticket. If                                                          |
|       |                                                                      | Blanket Order was checked for multiple trips, the first two digits of the                                                       |
|       |                                                                      | TONO will normally be 13 (this includes multiple medical trips                                                                  |
|       |                                                                      | performed under one TONO).                                                                                                    |
| Budge | et Period                                                            | The last two digits of the fiscal year charged to the TONO. A fiscal                                                            |
|       |                                                                      | year runs from 1 October through 30 September. For example, TDY                                                                 |
| _     |                                                                      | funded in FY 2006, will be "06".                                                                                                |
| Docur | nent                                                                 | The name of the Procurement Site is displayed.                                                                                  |
| Procu | rement Site                                                          |                                                                                                    |
| Contr | act Fiscal Year                                                      | The last digit of the fiscal year to be charged against. For example,                                                           |
| _     |                                                                      | TDY funded in FY 2006, will be "6".                                                                                             |
| Progr | am Element                                                           | A two, four or six character alphanumeric field representing the ATU of<br>the unit or the Reimbursable Agreement Number (RAN). |
|       |                                                                      | In some cases (e. g. Orders issued under a RAN) up to 6 characters may                                                          |
|       |                                                                      | be used. <u>Click</u> the link below to review Chapter 4 paragraph 2 of the                                                     |
|       |                                                                      | FINCEN SOP.                                                                                                    |
|       |                                                                      | http://www.fincen.uscg.mil/sop.htm                                                                                              |
|       |                                                                      | Those units that have several Program Elements (PE) or other than the                                                           |
|       |                                                                      | normal 2-digit PE should use a master 2-digit PE assigned by their                                                              |
|       |                                                                      | Budget Office for document numbering purposes                                                                                   |
| Docur | nent Sequence                                                        | The document sequence number for each FY should be sequential                                                                   |
| Numb  | ber                                                                  | beginning with 001 through 999. If exhausted, alphanumeric                                                                      |
|       |                                                                      | combinations A01 through A99 through Y01 - Y99 are used. Each                                                                   |
|       |                                                                      | sequence number must be unique.                                                                                                 |
| Docur | nent Suffix                                                          | Last three digits of the TONO – normally 000 unless the same TONO is                                                            |
|       |                                                                      | charged to multiple accounting strings.                                                                                         |

#### **Procedure** (continued)

| Step                   | Action                                                                                                    |  |  |  |
|------------------------|----------------------------------------------------------------------------------------------------|--|--|--|
| 8                      | Click the "Accounting Line Detail" tab. The following panel appears.                                                                                                    |  |  |  |
| Accounting Line Detail |                                                                                                    |  |  |  |
|                        | Accounting Line Accounting Line Detail                                                                                                    |  |  |  |
|                        | Accounting<br>Agency Region Appropriation Appropriation Allotment Allotment Program Cost 'Object<br>Code                                                                                                    |  |  |  |
|                        | 1 2 F 301 136 30 0 AB 12345 2151 Q Add Delete                                                                                                    |  |  |  |
|                        | Enter the accounting string in the appropriate fields. Use the magnifying glass to view and select from a list of available object class codes. Refer to Appendix "B" of the FINCEN SOP ( <u>http://www.fincen.uscg.mil/sop.htm</u> ) for guidance in completing this section. |  |  |  |
| 9                      | Click the Accounting Line tab. The following panel appears.                                                                                                    |  |  |  |
|                        | Accounting Line Detail                                                                                                    |  |  |  |
|                        | Accounting Line Detail                                                                                                    |  |  |  |
|                        | Accounting Line Cost Total                                                                                                    |  |  |  |
|                        | 1 2F801136300AB123452151 Add Delete                                                                                                    |  |  |  |
|                        | ( Save)                                                                                                    |  |  |  |
|                        | The accounting line is pre-filled from the previous screen. Enter the total cost chargeable                                                                                                    |  |  |  |
|                        | to the accounting line. If applicable, click the Add button to enter additional                                                                                                    |  |  |  |
|                        |                                                                                                    |  |  |  |
|                        | accounting strings chargeable to the TONO. If necessary, use the button to                                                                                                    |  |  |  |
| 10                     | remove accounting rows.                                                                                                    |  |  |  |
| 10                     | Click the <b>save</b> button when finished then click the <b>a</b> (in the top right-hand corner of                                                                                                    |  |  |  |
| 11                     | the browser window) to close the TONO/Acct Line Setup window.                                                                                                    |  |  |  |
| 11                     | Return to the Orders Accounting Information window.                                                                                                    |  |  |  |
|                        |                                                                                                    |  |  |  |
|                        | Document ID Nbr or TONO: Details                                                                                                    |  |  |  |
|                        | OK Cancel                                                                                                    |  |  |  |
|                        | Enter the Document ID number you created in step 6.                                                                                                    |  |  |  |

**Procedure** (continued)

| Step | Action                                                                                                    |
|------|----------------------------------------------------------------------------------------------------|
| 12   | Click the OK button. You will be returned to the Reserve Orders tab.                                                                                                    |
|      | Note: If more than one TONO/Actg string will be assigned to the Travel Orders (i.e. crossing fiscal years), click the details button and repeat this procedure. After all the TONO's and associated accounting strings have been created, you are ready to add them to the order. Type the first TONO in the "Document ID Nbr or TONO" field or use the magnifying glass to search and select the TONO you created. Click the Add button to assign additional TONO's if applicable. Click the OK button when finished. |

## **ISC Approval and Routing**

**Introduction** This section provides the procedure for the user at the ISC (pf/fot) to approve/disapprove the orders request and route to the SPO for creation of pay transactions or back to the unit for modification of the request.

**Procedure** Follow these steps to route the orders request.

| Step                | Action                                                                                                    |                                                                                                  |  |
|---------------------|----------------------------------------------------------------------------------------------------|--------------------------------------------------------------------------------------------------|--|
| 1                   | Click the Route for Approval button.                                                                                                    |                                                                                                  |  |
| 2                   | Complete the Routing/Approval page as described below                                                                                                    |                                                                                                  |  |
| Field               | Description                                                                                                    |                                                                                                  |  |
| Approval<br>Status  | The <b>Approval Status</b> field is only active for ISC (pf) personnel. When the orders are ready to be approved ISC (pf) personnel will select <b>approved</b> from the drop down list. To disapprove a request, select "denied" and route the order back to the unit (by entering the Employee ID of the unit POC in the "Forward to" block). Use the "Pending" status if more information is needed.                                                            |                                                                                                  |  |
| Approval            | The Approval Recommendation field is used for S                                                                                                    | Supervisors/Command                                                                              |  |
| Recommen-<br>dation | Users to note their recommendation before forward                                                                                                    | ing to the ISC (pf).                                                                             |  |
| Forward To          | For "Approved" orders: Enter the Employee ID<br>of the person at the SPO who will be Working<br>these orders. You can also click on the  button<br>to look up an Employee ID. Enter CGHRSUP or<br>CGHRS in the Role Name field to locate SPO<br>users.<br>For "Disapproved" orders: Enter the Employee<br>ID of the unit POC.<br>For "Pending" orders: Leave blank, or route back<br>to the unit for more information by entering the<br>POC's Employee ID number. | Lookup Forward To Approver EmpIID: Name: Role Name: CGHRS Department: 002977 Lookup Clear Cancel |  |
| Email Address       | The e-mail address of the person selected in the "Forward To" block will<br>auto-fill. Enter any additional e-mail addresses for people to receive<br>notification of approval action. Separate multiple entries by a semicolon (;)                                                                                                    |                                                                                                  |  |
| Approval Path       | This field will show ID's of anyone the orders have been routed to.                                                                                                    |                                                                                                  |  |
| Comments            | Enter comments if desired. Comments are required if the request is disapproved.                                                                                                    |                                                                                                  |  |
| 4                   | Click OK.                                                                                                    |                                                                                                  |  |
| 5                   | The approval window will close and you will be returned to the reserve orders page. Click Save to update the orders status.                                                                                                    |                                                                                                  |  |

### **SPO Procedures**

| Introduction | This section provides the procedure for the user at the Servicing Personnel   |
|--------------|-------------------------------------------------------------------------------|
|              | Office (SPO) to access and endorse a reserve order and administer subsistence |
|              | and housing entitlements.                                                     |

**Procedure** Follow these steps to access and endorse the reserve order.

| Step | Action                                                                                                    |
|------|----------------------------------------------------------------------------------------------------|
| 1    | Access the reserve order from the link on your Worklist or use the menu items to access                                                                               |
|      | the Reserve Orders Activity Guide.                                                                                                    |
|      |                                                                                                    |
|      | Administer Workforce > Track Global Assignments (GBL) > Use > Reserve Orders                                                                                          |
|      | Salast the "View/Complete Order Info" link, onter the member's ampleves ID number                                                                                     |
|      | and click Search                                                                                                    |
|      | Select the Ready orders from the search results (first item listed)                                                                                                   |
| 2    | The Reserve Orders will open Review the data on the first two tabs ( <i>Reserve Specific</i>                                                                          |
|      | <b>Info</b> and <b>Reserve Orders</b> ) and, if applicable the <b>Contingency Data</b> tab to ensure all                                                              |
|      | fields are completed correctly. Refer to the procedures for completing the order, which                                                                               |
|      | begin on Page 4 for guidance.                                                                                                    |
| 3    | For Partial Entitlements orders, verify/enter the member's BAH-RC and BAS                                                                                             |
|      | entitlements by clicking the Partial Entitlements tab. For orders more than 30 days                                                                                   |
|      | duration the BAH-RC code "W" (none) must be used. Reserve Component members on                                                                                        |
|      | short-term AD for more than 30 days are entitled to BAH, which must be started using                                                                                  |
|      | the Compensate Employees > Use > Employee Entitlements menu item after the <i>Record</i>                                                                              |
|      | Arrive/Depart Info tab is completed and the orders are saved.                                                                                                    |
|      | Microsoft Internet Explorer                                                                                                    |
|      | Reserve Orders for more than 30 days require that BAH RC Entitlement be W. (20320,177)                                                                                |
|      | These orders are for Active Duty greater than 30 days. Member is entitled to BAH. Please go back to Partial Entitlements tab and change BAH RC Entitlement to W-None. |
|      |                                                                                                    |
|      |                                                                                                    |
|      | Error message generated when a BAH-RC code other than "W" is entered on the Partial<br>Entitlements tab of any for more than 30 days                                  |
|      | Entitements tab of any for more than 50 days.                                                                                                    |
|      | For <b>Full Entitlements</b> /contingency orders, pay entitlements are started using the                                                                              |
|      | Compensate Employees > Use > Employee Entitlements menu item after the <i>Record</i>                                                                                  |
|      | Arrive/Depart Info tab is completed and the orders are saved.                                                                                                    |
|      |                                                                                                    |
|      | Single members on ADT periods of less than 140 days or ADOT periods of 180 days or                                                                                    |
|      | less are considered on temporary duty (TDY) for BAH/OHA purposes. They are entitled                                                                                   |
|      | to a housing allowance appropriate to their dependency status even if assigned to or                                                                                  |
|      | occupying single-type government quarters at the TDY location.                                                                                                    |

#### SPO Procedures, Continued

**Procedure** (continued)

| Step | Action                                                                                                    |
|------|----------------------------------------------------------------------------------------------------|
| 4    | Click the <i>Record Arrive/Depart Info</i> tab.                                                                                                    |
|      | Home > Administer Wortforce > Irack_calobal_Assignments_LGBU,> Use > Reserve Orders Exercicity and Assignments_LGBU,> Use > Reserve Orders Exercicity and Assignments_LGBU,> Use |
|      | EmpliD:         Empl Rcd Nbr:         0           Dept:         00015         CG STA SAN DIEGO         Empl Rcd Nbr:         0           Job Code:         420093         MK1         Sal Plan/Grade:         ENL         E6           Location:         CAGSTA SAN DIEGO         Estate         ENL         E6                                                                                                    |
|      | Position:<br>Authorized Orders Info                                                                                                    |
|      | Order Begin Dt         10/01/2005         Order End Dt:         09/30/2006         Sequence:         1113420           Authority (REF):         CC STA SAN DIECO         Order Status:         Ready for Member to Execute           Duty Type:         Active Duty Special Work-AC         East Same Same Same Same Same Same Same Same                                                                                                    |
|      | Actual Report and Depart Dates View All First 3 4 of 4 D Last                                                                                                    |
|      | Actual Outy Begin Dt:     LIXXXXXXXII:     IMIX       Est Duty Begin Dt:     10/01/2005     Est Duty End Dt:     0/03/02006                                                                                                    |
|      | New Destination COMMAN COMPANY COMPANY                                                                                                    |
| 5    | Enter the Actual Duty Begin Date (must be the same as the Est. Duty Begin Dt).                                                                                                    |
| 6    | Enter the Actual Duty End Date. Initially, use the same date as the Est. Duty End Dt.                                                                                                    |
|      | This field may be changed to record amendments or extensions. See <u>Amend Duty Dates</u>                                                                                                    |
|      | on page 37 for more information.                                                                                                    |
|      | Actual Duy Bogin DE [10012005 ][2] Actual Duy End DE [100202006 ][2]<br>Exit Lug Bogin DE 10012005 [2] Actual Duy End DE [100202006 ][2]                                                                                                    |
| 7    | Scroll down to the Travel Report and Depart Dates section. If you are endorsing a                                                                                                    |
|      | Partial Entitlements order go to step 7a (below). If you are endorsing a Full Entitlements                                                                                                    |
|      | order, go to step 7b (following page).                                                                                                    |
| 7a   | <b>Travel Report and Depart Dates-Partial Entitlements Order</b>                                                                                                    |
|      |                                                                                                    |
|      | 1. Enter a " <i>Home to Duty</i> " row. If there is no delay in reporting (travel-time of                                                                                                    |
|      | more than 24 hours from home to the unit for example), use the same date as you                                                                                                    |
|      | used in Step 5 above for the Actual Duty Begin Date for both Begin Date and                                                                                                    |
|      | End Date of the Home to Duty row. If a delay in reporting is authorized, the                                                                                                    |
|      | the Home to Duty End Date should be the date the member reported for duty                                                                                                    |
|      | the frome to Duty End Date should be the date the member reported for duty.                                                                                                    |
|      | Note: There are several options listed in the Description field for the type of row (Travel Time, Proceed Time, etc.), only the Home to Duty and Duty Home options are valid for Partial Entitlement orders.                                                                                                    |

#### SPO Procedures, Continued

#### Procedure (continued)

| Step | Action                                                                                                    |
|------|----------------------------------------------------------------------------------------------------|
| 7a   | 2. Click the Add a New Row button + and enter a " <i>Duty to Home Row</i> ". If no                                                                                                |
|      | delay is authorized (travel time of more than 24 hours from the unit to home for                                                                                                  |
|      | example), use the same date as you used in Step 6 above for the Actual Duty End                                                                                                   |
|      | date for both the Duty to Home Begin and End dates. If travel time (or other                                                                                                    |
|      | delay) is authorized, use the date the member departed the unit for the Duty to<br>Home Regin date and the Actual Duty End date for the Home to Duty End Date                     |
|      | Home begin date and the Actual Duty End date for the Home to Duty End Date.                                                                                                    |
|      | Travel Report and Depart Dates First                                                                                                    |
|      | Begin Date End Date Description                                                                                                    |
|      | 12/01/2005 🗊 12/02/2005 🗊 Home to Duty 🔽 🛨 🗖                                                                                                    |
|      | 12/30/2005 🗊 12/31/2005 🗐 Duty to Home 🔽 🛨 🗕                                                                                                    |
|      | In this example, the Travel Report and Depart Dates section shows the                                                                                                    |
|      | member was authorized a 1-day delay in reporting for duty and was                                                                                                    |
| 7h   | authorized to depart the unit 1-day prior to the active duty end date.                                                                                                    |
| 70   | Traver Report and Depart Dates-F un Entitiements Order                                                                                                    |
|      | On a Full Entitlements order, the Travel Report and Depart Dates section is used to                                                                                               |
|      | record delay in reporting only. The Release from Active Duty (RELAD) transaction will                                                                                             |
|      | capture any delay between departing the unit an ending active duty (Leave, Travel Time,                                                                                           |
|      | etc.).                                                                                                    |
|      | 1 Enter a "Home to Duty" row. If there is no delay in reporting use the same date                                                                                                 |
|      | 1. Enter a <i>nome to Duty</i> Tow. If there is no delay in reporting, use the same date<br>as you used in Step 5 above for the <b>Actual Duty Begin Date</b> for both Begin Date |
|      | and End Date of the Home to Duty row. If a delay in reporting is authorized, the                                                                                                  |
|      | Home to Duty Begin Date should be the same as the Actual Duty Begin Date and                                                                                                    |
|      | the Home to Duty End Date should be the date the member reported for duty.                                                                                                    |
|      | 2. If a delay in reporting authorized, insert an additional row, by clicking the $\blacksquare$                                                                                   |
|      | button, to describe the purpose of the delay in reporting.                                                                                                    |
|      | Actual Duty Begin Dt: 01/01/2006 🖾 Actual Duty End Dt: 06/30/2006 🖾                                                                                                    |
|      | Est Duty Begin Dt: 01/01/2006 Est Duty End Dt: 06/30/2006                                                                                                    |
|      |                                                                                                    |
|      | New Destination 000001 CGC GALLATIN Department Nature of Duty: Duty                                                                                                    |
|      |                                                                                                    |
|      | Travel Report and Depart Dates First 🗹 1-2 of 2 🗵 Last                                                                                                    |
|      | Begin value         End value         Description           01/01/2006         10/10/2/2006         11         Home to Duty         +         -                                   |
|      |                                                                                                    |
|      | In this example, the member was authorized 1-day of travel time.                                                                                                    |
|      |                                                                                                    |

#### SPO Procedures, Continued

#### **Procedure** (continued)

| Step | Action                                                                                                    |
|------|----------------------------------------------------------------------------------------------------|
| 8    | Click the Save button.                                                                                                    |
| 89   | Click the Save button.<br>You may encounter this warning/informational message when saving reserve orders if<br>the member does not have an e-mail address on file:<br>Inter + detective Votes + Data Cate Asymptotic (QL) + Us + Newrow Oter<br>Werey - Cate data wards ward of the Asymptotic (QL) + Us + Newrow Oter<br>Werey - Cate data wards ward of the Asymptotic (QL) + Us + Newrow Oter<br>Werey - Cate data wards ward of the Asymptotic (QL) + Us + Newrow Oter<br>Werey - Cate data wards ward of the Asymptotic (QL) + Us + Newrow Oter<br>Werey - Cate data wards ward of the Asymptotic (QL) + Us + Newrow Oter<br>Werey - Cate data wards ward of the Asymptotic (QL) + Us + Newrow Oter<br>Werey - Cate data wards ward of the Asymptotic (QL) + Us + Newrow Oter<br>Werey - Cate data wards ward of the Asymptotic (QL) + Us + Newrow Oter<br>Werey - Cate data wards ward of the Asymptotic (QL) + Us + Newrow Oter<br>Werey - Cate data wards ward of the Asymptotic (QL) + Us + Newrow Oter<br>Click OK to dismiss the warning. You can use the E-Mail Printable Order button to e-<br>mail yourself or the unit a copy of the orders for printing.<br>You will encounter this reminder message on all Full Entitlements orders:<br>Microsoft Internet Explorer<br>Werey - Cate data wards ward of the Entitlements function (20320, 126)<br>You have indicated that this order is entitled to full entitlements on tab one. Those entitlements are managed in the entitlements menu option and must<br>is done separately from this order.                                                                                                    |
|      | OK I                                                                                                    |
| 10   | Confirm that the orders saved correctly and the status has updated.  1. Click the Return to Search button. 2. Click the Clear button 3. Enter the member's employee ID number and click Search 4. The Search Results should show that the member's orders have changed to " <i>Ready</i> " (if start date has not passed) or " <i>Enroute to Destination</i> " if the start date has passed.  Search Clear Basic Search  Add a New Value Search Results Verv Al  Empl Distinated Estimated Estimated Coast Duty Type 3 1001/2005 09/2002001 1113420 ADSW-AC Ready for Member to Execute MK1 SELRES 3 0 20132002000 1113420 ADSW-AC Ready for Member to Execute MK1 SELRES 3 0 20132002000 1113420 ADSW-AC Ready for Member to Execute MK1 SELRES 3 0 20132002000 1113420 ADSW-AC Ready for Member to Execute MK1 SELRES 3 0 20132002000 1113420 ADSW-AC Ready for Member to Execute MK1 SELRES 3 0 20132002000 1113420 ADSW-AC Ready for Member to Execute MK1 SELRES 3 0 20132002000 1113420 ADSW-AC Ready for Member to Execute MK1 SELRES 3 0 20132002 000 1113420 ADSW-AC Ready for Member to Execute MK1 SELRES 3 0 20132002 000 1113420 ADSW-AC Ready for Member to Execute MK1 SELRES 3 0 20132002 000 1113420 ADSW-AC Ready for Member to Execute MK1 SELRES 3 0 20132002 000 1113420 ADSW-AC Ready for Member to Execute MK1 SELRES 3 0 20132002 000 1113420 ADSW-AC Ready for Member to Execute MK1 SELRES 3 0 20132002 000 1113420 ADSW-AC Ready for Member to Execute MK1 SELRES 3 0 20132002 000 1113420 ADSW-AC Ready for Member to Execute MK1 SELRES 3 0 20132002 000 1103420 ADSW-AC Ready for Member to Execute MK1 SELRES 3 0 20132002 000 1103420 ADSW-AC Ready for Member to Execute MK1 SELRES 3 0 20132002 000 1103420 ADSW-AC Ready for Member to Execute MK1 SELRES 3 0 20132002 000 1103420 ADSW-AC Ready for Member to Execute MK1 SELRES 3 0 20132002 000 1103420 ADSW-AC Ready for Member to Execute MK1 SELRES 3 0 20132002 000 1103420 ADSW-AC Ready for Member to Execute MK1 SELRES 3 0 20132002 000 1103420 ADSW-AC Ready for Member to Execute MK1 SELRES 3 0 20132002 0000 1103420 ADSW-AC Ready for |
| 11   | If this is a Partial Entitlements order for <b>more than 30 days AD</b> or a <b>Full</b><br><b>Entitlements</b> /Contingency order, path to the Compensate Employees > Use > Employee<br>Entitlements menu item and start the member's BAH (See page 28) and other<br>entitlements as applicable (refer to the <u>Pay Manual</u> for policy guidance and the <u>Direct-Access online manual</u> (SPO Transactions > Pay Entitlements) for procedural guidance.)<br>Note: BAS for all short-term/partial entitlements orders is administered on the Reserve<br>Orders Partial Entitlements tab even if the orders are for more than 30 days and BAH is<br>authorized.                                                                                                    |

## **Starting BAH or Other Housing/Location Entitlements**

| Introduction                   | This sect<br>Reservise<br>page 32 t                                                                                                    | ion provides the procedure for starting a BAH entitlement for<br>ts on active duty for 31 or more days or on contingency orders. Go to<br>for information on OHA entitlement.                                                                                                    |  |
|--------------------------------|----------------------------------------------------------------------------------------------------|----------------------------------------------------------------------------------------------------|--|
| Single Members                 | Single m<br>180 days<br>purposes<br>depender<br><u>quarters</u>                                                                                                    | embers on ADT periods of less than 140 days or ADOT periods of<br>or less are considered on temporary duty (TDY) for BAH/OHA<br>. They are entitled to a housing allowance appropriate to their<br>ney status <u>even if assigned to or occupying single-type government</u><br>at the TDY location. |  |
| Approval<br>Required           | Transactions to start Basic Allowance for Housing require approval by a user<br>with the CGHRSUP role (SPO Supervisor). Click the "Approve" button and<br>enter the CGHRSUP role user's Employee ID number to route pending<br>transaction for approval. If you are a CGHRSUP role user, you do not need to<br>route the transaction for approval. The transaction will automatically be<br>approved when you press the save button. |                                                                                                    |  |
| BAH Data<br>Entry<br>Procedure | Follow the entitlement                                                                                                    | the steps in the <b>Basic Navigation Guide</b> to access the member's ents detail page. Then, follow these steps to enter a new BAH ent.                                                                                                    |  |
|                                | Step                                                                                                    | Action                                                                                                    |  |
|                                | 1                                                                                                    | Review the member's entitlement summary page to determine if a row of the entitlement earnings type (BA1, BA2 or BA3) that you will be starting exists.                                                                                                    |  |
|                                | 2                                                                                                    | After determining the earnings type code and closing any open<br>BAH entitlement rows, navigate to the entitlements detail page for<br>the earnings code you want to start. Click the add new row icon<br>(+) and insert a new row.                                                                  |  |

#### Starting BAH or Other Housing/Location Entitlements, Continued

BAH Data Entry Procedure (c

(continued)

| 1    | 1                                                                                 |
|------|-----------------------------------------------------------------------------------|
| Step | Action                                                                            |
| 3    | Enter the <b><u>Start Date</u></b> . The current date is automatically displayed. |
|      | Use the calendar button 🖽 to select the desired date. You can                     |
|      | also click & drag over the date field to select the date then type the            |
|      | start date in MMDDYYYY format.                                                    |
|      | If you are entering BAH for a Reserve Component member on                         |
|      | active duty for 31 to 139 days, use the same date as the member's                 |
|      | orders begin date for the BAH start date.                                         |
| 4    | The <b><u>Stop Date</u></b> must be left blank to pay continuous Basic            |
|      | Allowance for Housing. Do not enter an estimated stop date.                       |
|      | If you are entering BAH for a Reserve Component member on                         |
|      | active duty for <b>31 to 139 days</b> , use the same date as the member's         |
|      | orders end date for the BAH stop date.                                            |
| 5    | Enter the <b>Earnings Type</b> if known or use the <b>G</b> to search and         |
|      | select from a listing of available earning types. See the BAH Code                |
|      | Table on page 40 of this guide for a listing of codes and                         |
|      | descriptions.                                                                     |
| 6    | <b>Description</b> is filled by the system after the user selects an              |
|      | Earnings Type code. Ensure the proper entitlement is shown.                       |

#### Starting BAH or Other Housing/Location Entitlements, Continued

#### BAH Data Entry Procedure (continued)

| Step | Action                                                                                                    |
|------|----------------------------------------------------------------------------------------------------|
| 7    | Approval Status is pre-filled. The status will automatically change from Pending                                                                                               |
|      | (P) to Approved (A) upon saving by a CGHRSUP role user. A transaction is not                                                                                                   |
|      | completed and transmitted to JUMPS for processing until the approval status is set                                                                                             |
|      | to "A".                                                                                                    |
| 8    | Manual Row Switch (CGHRSUP role users only) Select this field <u>only when</u>                                                                                                 |
|      | <u>necessary</u> to override pay edits. Business rule edits will not be turned off when                                                                                        |
|      | this is selected. <b>Caution!</b> Overriding pay edits may result in errors and possible                                                                                       |
|      | overpayment of entitlement.                                                                                                    |
| 9    | Click the button to bring up the Supporting Data screen below:                                                                                                    |
|      | BA1 01/06/2006 BAH-T                                                                                                    |
|      | Postal Code: 66683                                                                                                    |
|      | Inadequate Quarters 0 00<br>Amount:                                                                                                    |
|      | Dependent Flag     Spouse in Service                                                                                                    |
|      | The rental amount shall be the lessor of: (a) the fair                                                                                                    |
|      | rental value of the inadequate quarters, or (b) 75% of BAH<br>Type II at the dependents rate. For members with a spouse                                                        |
|      | In service who jointly occupy inadequate government quarter,<br>the rental charge will be collected at a rate of 50% from<br>each member. Ensure the correct amount is entered |
|      | OK Cancel                                                                                                    |
| 10   | Enter the zip code for BAH in the <b>Postal Code</b> field for earning types BAH-L,                                                                                            |
|      | BAH-G, BAH-H, BAH-T. Do not enter an FPO or APO zip code.                                                                                                    |
|      |                                                                                                    |
|      | <i>Note:</i> If zip code 00000 is used with BAHDR (BAH-DIFF "R"), then                                                                                                    |
|      | BAH-In Transit will be paid in addition to the BAH-DIFF (transactions                                                                                                    |
|      | with start dates before 31 Dec 05 only)                                                                                                    |
|      |                                                                                                    |
|      | The Dependent Flag and Spouse In Service check boxes will be pre-filled (if                                                                                                    |
|      | applicable). A check mark indicates the member has dependents and/or a spouse                                                                                                  |
|      | in service.                                                                                                    |
|      |                                                                                                    |

## Starting BAH or Other Housing/Location Entitlements, Continued

#### BAH Data Entry Procedure (continued)

| Step      | Action                                                                                                    |
|-----------|----------------------------------------------------------------------------------------------------|
| 10        | For Reserve Component (RC) members on Active Duty:                                                                                                    |
|           | • Pay BAH based on the RC member's <b>principal place of residence location</b> if orders are:                                                                                                    |
|           | <ul><li>(a) Active Duty for Training (ADT) and of a duration of 31 to 139 days; or</li><li>(b) Active Duty for Other Than Training (ADOT) and of a duration of 31 to 180 days or</li></ul>                                                                                                    |
|           | (c) For a contingency (Title 10 U.S.C, recall to AD).                                                                                                    |
| Continued | • Pay BAH based on the <b>duty station location</b> if orders are for ADT periods of 140 days or more, or ADOT periods of more than 180 days and extended per diem has not been authorized by COMDT (CG-1222).                                                                                                    |
|           | • Single members on ADT periods of less than 140 days or ADOT periods of 180 days or less are considered on temporary duty (TDY) for BAH/OHA purposes. They are entitled to a housing allowance appropriate to their dependency status even if assigned to or occupying single-type government quarters at the TDY location. |
|           | RC members who change their principal place of residence for any reason other<br>than official PCS orders following acceptance of ADT or ADOT orders will<br>continue to receive the locality-based BAH rate initially authorized.                                                                                           |
| 11        | Click the OK button when finished.                                                                                                    |
| 12        | Approve Route for approval. Transactions to start BAH must be approved by a                                                                                                    |
|           | user with the CGHRSUP (SPO Supervisor) role. Click the Approve button and                                                                                                    |
|           | enter the CGHRSUP role user's Employee ID number to route the transaction to<br>the SPO Supervisor for enproved. If you are a CCHRSUP role user, the transaction                                                                                                    |
|           | status will automatically be set to approved when you press the save button. You                                                                                                    |
|           | do not need to enter you employee ID number or access or route for approval.                                                                                                    |
| 13        | Click the <b>Save</b> button (located at the bottom left of the screen) to approve the                                                                                                    |
|           | onuy.                                                                                                    |

#### Starting BAH or Other Housing/Location Entitlements, Continued

| Housing<br>Allowances for<br>Reserve<br>Component              | Reserve Component members on active duty whose principal place of residence<br>is OCONUS (except Alaska and Hawaii) where BAH is not payable are entitled<br>to BAH-RC or OHA as described below:                                                                                                    |
|----------------------------------------------------------------|----------------------------------------------------------------------------------------------------|
| Members<br>Residing<br>OCONUS<br>(Except Alaska<br>and Hawaii) | For active duty periods (including ADT) of 30 days or less –BAH-RC accrues if<br>otherwise entitled. However, if ordered to active duty for 30 days or less for<br>SECDEF-designated contingency operations, OHA will accrue if otherwise<br>entitled.                                                                                                    |
|                                                                | For ADT periods, more than 30 days but of less than 140 days or ADOT periods of more than 30 days but less than 180 days - Overseas Housing Allowance (OHA) accrues for the location from which ordered to active duty, if otherwise entitled.                                                                                                    |
|                                                                | For periods of 140 days or more ADT or more than 180 days ADOT (except where extended per diem is authorized or active duty for SECDEF-designated contingency operations) - Permanent Change of Station (PCS) entitlements are authorized and BAH or OHA (as appropriate) is payable for the place to which the member is ordered if otherwise entitled. In these cases, BAH may be authorized for other than place to which ordered per Sections 3-C-7 and 3-C-8 of <u>Coast Guard Pay Manual, COMDTINST M7220.29a</u> . |
|                                                                | Procedures for entering OHA entitlements can be found in the <u>Direct-Access</u><br><u>Online Manual (http://www.uscg.mil/hq/psc/ps</u> or <u>http://cgweb.psc.uscg.mil/ps</u> ),<br>in the SPO Transactions > Pay Entitlements > OHA topic.                                                                                                    |
| OUTCONUS<br>COLA                                               | A Reserve Component member, called or ordered to active duty/ ADT from<br>an OCONUS residence, is authorized O'COLA as described in the following<br>paragraphs. Note that there is no command-sponsorship requirement in order<br>to receive the with-dependents rate; however, the member and dependents<br><u>must reside permanently</u> in the area concerned at the time called or ordered to<br>active duty.                                                                                                    |
|                                                                | 1. A member called or ordered to active duty from an OCONUS location <b>for</b><br><b>31 or more days</b> is authorized O'COLA for the location from which called or<br>ordered to active duty, beginning on the first day of active duty. This rate<br>continues for the tour duration except as noted below:                                                                                                    |
|                                                                | a. If called to ADT <b>for 140 or more days</b> the initial rate terminates on the day before the day the member reports at the duty location prescribed in the active duty order. Authorization for COLA for the PDS location begins on the day the member reports at that location.                                                                                                    |
|                                                                |                                                                                                    |

#### Starting BAH or Other Housing/Location Entitlements, Continued

| OUTCONUS<br>COLA (cont'd) | A member called or ordered to ADT from an INCONUS location to an OUTCONUS duty station for <b>140 or more days</b> at one location is authorized COLA in the same manner as a member already on active duty.                                                                                                    |
|---------------------------|----------------------------------------------------------------------------------------------------|
|                           | b. If called to Active-Duty-for-Other-Than-Training <b>for more than 180 days</b> , except as provided in subparagraph c (below), the initial rate terminates on the day before the day the member reports at the duty location prescribed in the active duty order. Authorization for O'COLA for the PDS location begins on the day the member reports at that location. A member called or ordered to active-duty-for-other-than-training from a CONUS location to an OUTCONUS duty station for more than 180 days at one location is authorized O'COLA in the same manner as a member already on active duty. |
|                           | c. If called or ordered to Active-Duty-for-Other-Than-Training for more than 180 days <b>at one location away from the member's OCONUS principal place of residence</b> (at the time called or ordered to active duty), and the member is <u>not</u> authorized HHG transportation, that member is considered:                                                                                                    |
|                           | i. Assigned to duty at that <u>residence</u> , and ii. Paid O'COLA for that location.                                                                                                    |
|                           | • 2. A member called or ordered to active duty from an OCONUS location for less than 31 days is authorized O'COLA:                                                                                                    |
|                           | <ul> <li>If the call or order to active duty is in support of a contingency operation; or</li> <li>Whenever there is no per diem authority.</li> </ul>                                                                                                    |
|                           | In this case the member is authorized O'COLA at the rate prescribed for the member's principal residence location at the time called or ordered to active duty.                                                                                                    |
|                           | Procedures for entering COLA entitlements can be found in the <u>Direct-Access</u><br><u>Online Manual (http://cgweb.psc.uscg.mil/ps</u> or<br><u>http://www.uscg.mil/hq/psc/ps</u> ), in the SPO Transactions > Pay Entitlements<br>> COLA topic.                                                                                                    |

## Starting BAH or Other Housing/Location Entitlements, Continued

#### CONUS COLA A Reserve Component member called or ordered to ADT for 140 days or more at one location is authorized CONUS COLA for the location from which called or ordered to active duty beginning on the first day of active duty. That rate stops the day prior to the member entering a PCS travel time status. Effective the date the member reports to the duty location prescribed in the active duty order, CONUS COLA re-starts at the rate applicable to that duty locale.

- 2. Except when HHG transportation is authorized, a Reserve Component member called or ordered to active-duty-for-other-than-training for more than 180 days at one location is authorized CONUS COLA at the rate prescribed for the principal place of residence at the time called or ordered to active duty. HHG transportation under TDY orders in accordance with JFTR, Chapter 4, Part H, does not affect this authorization.
- 3. A Reserve Component member called or ordered to ADT for less than 140 days, or ADOT for less than 181 days, is not entitled to CONUS COLA unless the call or order to active duty is in support of a contingency operation, in which case CONUS COLA is paid at the rate for the member's principal residence location.

Procedures for entering COLA entitlements can be found in the <u>Direct-Access</u> <u>Online Manual (http://www.uscg.mil/hq/psc/ps</u> or <u>http://cgweb.psc.uscg.mil/ps</u>), in the SPO Transactions > Pay Entitlements > COLA topic. SPOs must enter a start CONUS COLA transaction for any eligible member, even if the monthly CONUS COLA amount for a member's PDS or principal place of residence is \$00.00.

## **Disposal of Leave**

| Introduction         | This section provides the procedure for recording lump sum leave entitlements.                                                                                                    |
|----------------------|----------------------------------------------------------------------------------------------------|
| Disposal of<br>Leave | For orders with duration of 30 or more days, the member is entitled to leave accrual. If these are short-term orders (less than 140 days) or back-to-back long-term orders and no RELAD is required, then accrued leave can be sold using the Record/Leave Disposal tab on the member's orders. |
|                      | <b>Note:</b> A reservist who is not continuing on active duty <b>MUST</b> use or sell all accrued leave – the reservist may not carry the leave forward for use/sale during a later active duty period.                                                                                         |

Follow these steps to record the sale of leave:

| tep | Action                                                                                                    |  |  |  |
|-----|----------------------------------------------------------------------------------------------------|--|--|--|
| 1   | Click the Record/Leave Disposal tab or use the link at the bottom of the page.                                                                                                    |  |  |  |
| 2   | Enter the current date for the effective date field. If the member will not be selling any                                                                                                    |  |  |  |
|     | leave mark the Do Not Dispose of Leave Checkbox.                                                                                                    |  |  |  |
|     |                                                                                                    |  |  |  |
|     | If the member will be selling leave, enter the number of days to be sold in the Days                                                                                                    |  |  |  |
|     | Unused Leave to Sell box and enter the balance to carry forward (if any) in the Days                                                                                                    |  |  |  |
|     | Leave to Carry Forward box.                                                                                                    |  |  |  |
|     | Note: Leave earned on active duty served in support of a contingency operation is not subject to the 60-day career limitation for selling accrued leave. Leave earned on consecutive active duty periods (other than in support of a contingency operation), the total of which is not in excess of 365 days combined, is not subject to the 60-day career limitation for selling accrued leave.  Days Carried 00010.500 Balance of saved leave: 0.0 Cumulative Leave 25.5 Leave as of End of 07/2 Month:  Days Carried 00010.500 Balance of saved leave: 0.0 Cumulative Leave 25.5 Leave as of End of 07/2 Month:  Days Carried 00010.500 Balance of saved leave: 0.0 Cumulative Leave 25.5 Leave as of End of 07/2 Month:  Days Carried 00010.500 Balance of saved leave: 0.0 Cumulative Leave 25.5 Leave as of End of 07/2 Month:  Days Carried 00010.500 Balance of saved leave: 0.0 Cumulative Leave 25.5 Leave as of End of 07/2 Month:  Days Carried 00010.500 Balance of saved leave: 0.0 Cumulative Leave 25.5 Leave as of End of 07/2 Month:  Days Carried 00010.500 Balance of saved leave: 0.0 Cumulative Leave 25.5 Leave as of End of 07/2 Month:  Days Carried 00010.500 Balance of saved leave: 0.0 Cumulative Leave 25.5 Leave as of End of 07/2 Month:  Days Carried 00010.500 Balance of saved leave: 0.0 Cumulative Leave 25.5 Leave as of End of 07/2 Month:  Days Carried 00010.500 Balance of saved leave: 0.0 Cumulative Leave 25.5 Leave as of End of 07/2 Month:  Days Carried 00010.500 Balance of saved leave: 0.0 Cumulative Leave 25.5 Leave as of End of 07/2 Month:  Days Carried 00010.500 Balance 01 Balance 01 Balance 0 |  |  |  |
|     | Effective Date: 09/30/2005                                                                                                    |  |  |  |
|     | Davis University Setting 25.0                                                                                                    |  |  |  |
|     |                                                                                                    |  |  |  |
|     | Days Leave to Carry Forward:     10.5       Total Days Unused Leave Disposed:     25.0                                                                                                    |  |  |  |
|     |                                                                                                    |  |  |  |
|     |                                                                                                    |  |  |  |
|     | Pasura to compute leave correct and taken up to the ording data of the last set of orders                                                                                                    |  |  |  |
|     | The leave balance shown on the orders page will not include leave earned for the current                                                                                                    |  |  |  |
|     | month and any leave taken in the current month.                                                                                                    |  |  |  |
|     |                                                                                                    |  |  |  |

## Disposal of Leave, Continued

#### **Disposal of Leave (Cont'd)**

| Step | Action                                                                                                    |
|------|----------------------------------------------------------------------------------------------------|
| 3    | Click the Save button.<br>Note: You may encounter this warning message when entering leave to be sold or<br>when saving. It is a <i>warning</i> , not an error. Click OK to dismiss it.                                                                                                    |
|      | Microsoft Internet Explorer       Image: Comparison of the explore of the explore of t |
| 4    | You may encounter this warning/informational message when saving reserve orders if the member does not have an e-mail address on file:         Home > Administer Workforce > Track Global Assignments (GBL) > Use > Reserve Orders       New Window         Warning - Can't deliver orders to the member due to a missing email address. (20320,154)       Since member does not have a valid e-mail address in DA, Orders will not be sent via e-mail on Save. Please ensure that orders are delivered to the member.         OK       Cancel                                                                                                    |
|      | Click OK to dismiss the warning. You can use the E-Mail Printable Order button to e-mail yourself or the unit a copy of the orders for printing.                                                                                                    |

#### **Amend Duty Dates**

| Introduction | This section provides the procedure for the user at the Servicing Personnel |
|--------------|-----------------------------------------------------------------------------|
|              | Office (SPO) for amending a reserve order to report changes in the Actual   |
|              | Duty Begin or Actual Duty End date fields.                                  |

When a New<br/>Order May be<br/>NecessaryOccasionally, when attempting to extend a member's order, it may be<br/>necessary to issue a new order. There are system limits on the duration of<br/>"Partial Entitlements" orders.

| If original order was for   | and amendment is for  | and <b>new</b> total<br>duration of order<br>is | then                                                                                                    |
|-----------------------------|-----------------------|-------------------------------------------------|----------------------------------------------------------------------------------------------------|
| 30 or less<br>days          | 30 or less days       | less than 139<br>days                           | Change the order end date. Member will<br>continue entitlement to BAH-RC                                                                                                    |
|                             |                       | more than 139<br>days                           | End current order on date of amendment and<br>issue a new <b>Partial Entitlements</b> order. The<br>system will not allow you to extend a partial<br>entitlements order beyond 139 days.                                                                                                    |
|                             | 31 or more days       | less than 139<br>days                           | End current order on date of amendment and<br>issue a new <b>Partial Entitlements</b> order with<br>BAH-RC code "W". The member is now<br>entitled to <b>BAH</b> because the new period of<br>active duty, from the date of the amendment,<br>is more than 30 days.                                                                |
| 31 or more<br>days but less | any number of<br>days | less than 139<br>days                           | Change the order end date and the stop date of the member's BAH or OHA.                                                                                                    |
| than 139<br>days            |                       | more than 139<br>days                           | End current order on date of amendment and<br>issue a new <b>Partial Entitlements</b> order for<br>more than 30 days. The system will not allow<br>you to extend a <b>Partial Entitlements</b> order<br>beyond 139 days. The new order must be<br>issued for more than 30 days for the member<br>to remain entitled to BAH or OHA. |
| 140 or more<br>days         | any number of<br>days | N/A                                             | Change the order end date.                                                                                                    |

#### Amend Duty Dates, Continued

**Procedure** Follow these steps to access and amend the reserve order.

| Step | Action                                                                                                    |  |  |  |  |
|------|----------------------------------------------------------------------------------------------------|--|--|--|--|
| 1    | Use the menu items to access the Reserve Orders Activity Guide.                                                                                                    |  |  |  |  |
|      | Administer Workforce > Track Global Assignments (GBL) > Use > Reserve Orders                                                                                                    |  |  |  |  |
|      | Select the "View/Complete Order Info" link, enter the member's employee ID number, and click Search.                                                                                                    |  |  |  |  |
|      | Select the Enroute orders from the search results (first item listed).                                                                                                    |  |  |  |  |
| 2    | Click the <b>Record Arrive/Depart Info</b> tab.                                                                                                    |  |  |  |  |
| 3    | Enter the amended Actual Duty Begin or Actual Duty End date.                                                                                                    |  |  |  |  |
|      | Actual Duty Bagin Dr.         Topol Tables         Verve All         F           Actual Duty Bagin Dr.         10910005         EX         Actual Duty End Dr.         D8000005         EX           Extrudy Evander:         10910005         Extrudy Evander:         09100005         Extrudy Evander:         09100005         Extrudy Evander: |  |  |  |  |
| 4    | Scroll down to the <b>Travel Report and Depart Dates</b> section and locate the " <i>Home to</i>                                                                                                    |  |  |  |  |
|      | Duty" row. Use the same date as you used in the step above for the Actual Duty Begin                                                                                                    |  |  |  |  |
|      | Date for both begin and end date of the Home to Duty row.                                                                                                    |  |  |  |  |
|      | Travel Report and Depart Dates First 🕙 1 of 1 🕨 Last                                                                                                    |  |  |  |  |
|      | Begin Date End Date Description                                                                                                    |  |  |  |  |
|      | 10/01/2005 🗊 10/01/2005 🗊 Home to Duty 💽 🛨 🗖                                                                                                    |  |  |  |  |
|      |                                                                                                    |  |  |  |  |
|      | Save) ( Previous tab) ( Next tab) ( Add) (                                                                                                    |  |  |  |  |
|      | Repeat for any other rows, like Travel Time, that originally had the same begin date.                                                                                                    |  |  |  |  |
|      | For Partial Entitlements orders, change the dates on the "Duty to Home" row to reflect                                                                                                    |  |  |  |  |
|      | the amended Actual Duty End date.                                                                                                    |  |  |  |  |
| 5    | Click the Save button.                                                                                                    |  |  |  |  |
| 6    | Path to the Compensate Employees > Use > Employee Entitlements menu item and                                                                                                    |  |  |  |  |
|      | review the member's entitlements. Use the table on the following page as guide to aid in                                                                                                    |  |  |  |  |
|      | determining if any action is necessary to synchronize the member's pay entitlements                                                                                                    |  |  |  |  |
|      | with the amended orders.                                                                                                    |  |  |  |  |

#### Amend Duty Dates, Continued

Procedure (continued)

| Step | Action                                                                        |                                                  |                                                                                                    |  |  |
|------|-------------------------------------------------------------------------------|--------------------------------------------------|----------------------------------------------------------------------------------------------------|--|--|
| 6    |                                                                               |                                                  |                                                                                                    |  |  |
|      | If the original orders are                                                    | and the                                          | then                                                                                                    |  |  |
|      | Partial<br>Entitlements<br>for 30 days or<br>less                             | actual duty<br>begin date has<br>changed         | <b>delete</b> the corresponding entitlement rows that were<br>entered in connection with the order (e. g. SDAP, Career<br>Sea Pay) and reenter them using the new actual duty begin<br>date for the entitlement start date and the actual duty end<br>date for the stop date. Note: BAS and BAH-RC for all short-<br>term/partial entitlements orders, 30 days or less in duration,<br>are administered on the Reserve Orders Partial<br>Entitlements tab. |  |  |
|      |                                                                               | actual duty<br>end date has<br>changed           | <b>change</b> the corresponding stop dates on any entitlements<br>entered in connection with the order (e. g. SDAP, Career<br>Sea Pay).<br>Note: BAS and BAH-RC for all short-term/partial<br>entitlements orders, 30 days or less in duration, are<br>administered on the Reserve Orders Partial Entitlements<br>tab.                                                                                                    |  |  |
|      | Partial<br>Entitlements<br>order for<br><b>more than</b><br><b>30 days AD</b> | actual duty<br>begin date has<br>changed         | <b>delete</b> the corresponding <b>BAH</b> or <b>OHA</b> entitlement row and<br>any other entitlement rows that were entered in connection<br>with the order (e. g. SDAP, Career Sea Pay) and reenter<br>them using the new actual duty begin date for the<br>entitlement start date and the actual duty end date for the<br>stop date.                                                                                                    |  |  |
|      |                                                                               | actual duty<br>end date has<br>changed           | <b>change</b> the corresponding stop dates on the <b>BAH</b> or <b>OHA</b> row and on any other entitlements entered in connection with the order (e. g. SDAP, Career Sea Pay).                                                                                                    |  |  |
|      | Full<br>Entitlements<br>(Including<br>Title 10,<br>Contingency<br>order)      | actual duty<br>date begin<br>date has<br>changed | <b>delete</b> the corresponding <b>BAH</b> or <b>OHA</b> , <b>BAS</b> and other<br>entitlement rows that were entered in connection with the<br>order and reenter them using the new actual duty begin<br>date for the entitlement start date. Leave the stop date(s)<br>blank. The entitlements will auto-stop when the member is<br>released from active duty.                                                                                           |  |  |
|      |                                                                               | actual duty<br>date end date<br>has changed      | <b>review</b> the member's entitlements to ensure no stop dates<br>are present in any entitlements that were started in<br>connection with the order. Stop dates should be left blank<br>as the entitlements will auto-stop when the member is<br>released from active duty.                                                                                                    |  |  |

#### **Direct-Access BAH Earnings Codes and Earnings Type** Codes

| Code Table Direct for Batter for Batter for | t-Access u<br><b>AH entitle</b><br>utitlement | ses combin<br><b>ments</b> . Ref | ations of <i>Earnings Codes</i> and <i>Earnings Type Codes</i> fer to this table to determine how the codes relate to                                                                              |
|----------------------------------------------------------------------------------------------------|-----------------------------------------------|----------------------------------|----------------------------------------------------------------------------------------------------|
| Entitlement                                                                                                    | Direct-Acc                                    | ess Codes                        |                                                                                                    |
|                                                                                                    | Earnings<br>Code                              | Earnings<br>Type                 | Description/Use When                                                                                                    |
| None                                                                                                    | BA1                                           | BAH-A                            | With dep; MBR &/or dep assigned adeq CG-owned qtrs (barracks or shipboard berthing)                                                                                                    |
| None                                                                                                    | BA1                                           | BAH-B                            | With dep; MBR &/or dep assigned adeq CG-leased qtrs                                                                                                    |
| None                                                                                                    | BA1                                           | BAH-C                            | With dep; MBR &/or dep assigned adeq DOD owned qtrs (barracks or shipboard berthing)                                                                                                    |
| Partial BAH                                                                                                    | BA1                                           | BAH-D                            | Without depns or spouse in service & no other depns, assigned CG-<br>owned sgl qtrs                                                                                                    |
| None                                                                                                    | BA1                                           | BAH-E                            | Without Deps or spouse in service & no other deps; assigned<br>leased/family qtrs<br>Note: Includes Leased housing and gov't (DOD or CG) owned<br>Family quarters that have been converted to UPH. |
| Partial BAH                                                                                                    | BA1                                           | BAH-F                            | Without Depns or spouse in service & no other depns; assigned DOD-<br>owned single qtrs (barracks or shipboard berthing)                                                                           |
| BAH w/o                                                                                                    | BA1                                           | BAH-G                            | Without Depns; mbr not assigned govt quarters                                                                                                    |
| BAH w/o                                                                                                    | BA1                                           | BAH-H                            | Spouse in service & no other Depns; Mbr not assigned qtrs                                                                                                    |
| BAH-II With, less deduction<br>for inadequate quarters rental<br>charge                                                                                                    | BA1                                           | BAH-I                            | With Dep; MBR assigned inadeq CG owned qtrs; check pay for rent                                                                                                    |
| BAH-II With, less deduction<br>for inadequate quarters rental<br>charge                                                                                                    | BA1                                           | BAH-K                            | With Dep; MBR assigned inadeq DOD owned family qtrs; check pay for rent                                                                                                    |
| BAH With                                                                                                    | BA1                                           | BAH-L                            | With Dep; MBR and Dep not assigned govt qtrs                                                                                                    |
| BAH With                                                                                                    | BA1                                           | BAH-T                            | With Dep; based on payment of child support; mbr not assigned govt qtrs                                                                                                    |
| BAH-DIFF                                                                                                    | BA3                                           | BAHDP                            | BAH-Diff for child support on or after 5 Dec 1991; assigned CG/DOD-owned single qtrs (barracks or shipboard berthing)                                                                              |
| BAH-DIFF                                                                                                    | BA3                                           | BAHDQ                            | BAH-Diff for child support on or after 5 Dec 1991; mbr assigned CG leased single qtrs                                                                                                    |
| BAH w/o or BAH-II if zip<br>code 00000 is used<br>+ BAH-DIFF                                                                                                    | BA3                                           | BAHDR                            | BAH-Diff for child support on or after 5 Dec 1991; mbr not assigned<br>govt qtrs.<br>Note: Replaced with code "T" effective 31 Dec 05.                                                             |

# Direct-Access BAH Earnings Codes and Earnings Type Codes, Continued

#### Code Table (continued)

| Entitlement  | Earnings<br>Code | Earnings<br>Type | Description/Use When                                                               |
|--------------|------------------|------------------|------------------------------------------------------------------------------------|
| BAH-II W/O   | BA2              | BAH-G            | BAH-II- Without depns and mbr not assigned govt quarters                           |
| BAH-II W/O   | BA2              | ВАН-Н            | BAH-II - Spouse in service; no other depns; Mbr not assigned govt qtrs             |
| BAH- II With | BA2              | BAH-L            | BAH-II - With depns; Mbr & depns not assigned govt qtrs                            |
| BAH- II With | BA2              | BAH-T            | BAH-II - With depns; based on payment of child support; mbr not assigned govt qtrs |

## **Example Entitlements Entries**

| Purpose  | The purpose of this section is to illustrate how the various date fields on<br>Reserve Orders relate to a member's active duty time, travel time and pay<br>entitlements.                                                                                                    |  |  |
|----------|----------------------------------------------------------------------------------------------------|--|--|
| Scenario | An enlisted member is selected for 151 days ADSW-AC, for a deployment<br>aboard USCGC GALLATIN. The member resides in Topeka, KS and will<br>travel, by commercial airline, to meet GALLATIN in Rota, Spain. The<br>member must report by 2 January 2006. Due to commercial flight schedules,<br>the member must fly to New York City and remain overnight before catching<br>a flight to Spain on 2 January. |  |  |

Screen 1: The Record Arrive/Depart Information tab of the member's ADSW-AC orders.

| 1 Jan 2006 is the <b>Actual</b>                                                                                                    | Actual Report and Depart Dates                                                  | View All                       |
|----------------------------------------------------------------------------------------------------|---------------------------------------------------------------------------------|--------------------------------|
| Duty Begin date. This is the<br>date the member began<br>travel enroute to the duty<br>station                                                                                                    | Actual Duty Begin Dt: 01/01/2006                                                | Actual Duty End Dt: 05/31/2006 |
| 2 Jan 2006 is the date the <b>member</b><br>reported for duty. The "Home to<br>Duty" row spans any delay between the<br>Actual Duty Begin Date and the date<br>the member reports to the unit. If there<br>was no delay in reporting the Begin<br>Date and End Date of the Home to Dut | New Destination 000001<br>Department: Duty: Duty                                |                                |
| Travel Time row wouldn't be needed.                                                                                                    | Begin Date Description                                                          |                                |
|                                                                                                    | 01/01/2006 回 01/02/2006 回 Home to Duty<br>01/01/2006 回 01/02/2006 回 Travel Time |                                |
| The Travel Time row is entered to explain the <i>purpose</i> for the delay in reporting.                                                                                                    |                                                                                 |                                |

## Example Entitlements Entries, Continued

Screen 2: The entries in Entitlements to record pay actions associated with this order.

| *Earnings Code: BA1 Q<br>*Start Date Start<br>Time/Se                                                                                                    | BAH (Basic Allow for Housing<br>g Stop Date<br>Time/Seg *Earning | BAH is started the date the<br>departed home enroute to<br>(Actual Duty Begin Date).<br>gs Type Description | e member<br>the unit<br>Approval<br>Status<br>Status | +<br>ual<br>Detail Approve<br>ch                                                                                                    |                                               |
|----------------------------------------------------------------------------------------------------|------------------------------------------------------------------|----------------------------------------------------------------------------------------------------|------------------------------------------------------|----------------------------------------------------------------------------------------------------|-----------------------------------------------|
| 1 01/01/2006 🖽 2578                                                                                                    | Stop dates are le<br>The RELAD wil                               | With Dep; MBR and<br>Dep not assigned govt<br>ft blank <sup>the</sup><br>Il shut                            | A                                                    | Detail Approve                                                                                                    | <b>DOT</b> order for less                     |
| *Earnings Code: CSP Q                                                                                                    | ] Career Sea Long-term orders                                    | s                                                                                                    |                                                      | than <b>181</b> days, we st<br>Zip code for the men<br>of residence.                                                                                                    | arted BAH using the<br>mber's principal place |
| *Start Date Start<br>Time/Se                                                                                                    | q Stop Date Stop<br>Time/Seq *Earning                            | gs Type Description                                                                                         | Approval Rov<br>Status Sw                            | 1090795 BA1 01<br>Postal Code: [666<br>Inadequate Quarters 0.00                                                                                                    | 01/2005 B4H-L<br>83                           |
| ember is assigned to a CSP eligible vessel for this ADSW-AC period. Sea pay started<br>e date the member reported for duty  *Earnings Code: BAS Q Subsistence |                                                                  |                                                                                                    |                                                      | Dependent Reg     Source Is Service      for at storements to incoherence of (a) the fair     The renda amount shall be the lessor of (a) the fair     renda value of the independent of (b) 75% of BA4     Type II at the dependents rate. For members with a spouse     in service who jointy course, inselbase quadres, or (b) 75% of the service with a service     the renda chape will be collected at a rate of 50% from     each member. Ensure the correct amount is entered. |                                               |
| *Start Date Start<br>Time/Se                                                                                                    | q Stop Date Stop Time/Seq *Earning                               | gs Type Description                                                                                         | Approval Row<br>Status Switt                         | OK Cancel<br>Ual<br>Earning Proces:                                                                                                    |                                               |
| 1 01/02/2006 🗟 2582                                                                                                    | 0000 BASDMI                                                      | R Q Discount Meal Rate                                                                                      | A [                                                  | ]                                                                                                    |                                               |
| 2 01/01/2006 🗊 2580                                                                                                    | 01/01/2006 2581 ENLBAS                                           | S Q Enlisted BAS                                                                                            | A                                                    | ]                                                                                                    |                                               |
| Enlisted BAS is started the<br>member departed home enro<br>the unit (Actual Duty Begin                                                                       | late the<br>pute to<br>Date). B<br>th<br>E<br>b                  | AS-Discount Meal Rate is st<br>the date the member reported<br>inlisted BAS is stopped the de<br>efore.     | arted on<br>for duty.<br>ay                          |                                                                                                    |                                               |